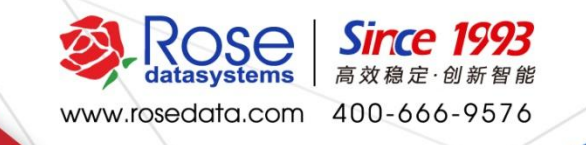

# RoseMirrorHA7.0 安装配置维护

August 7, 2020

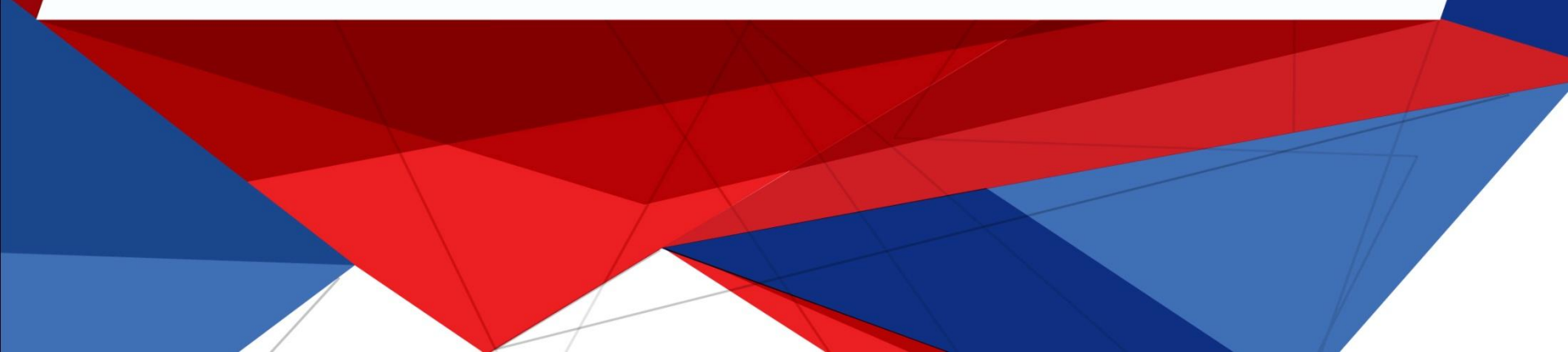

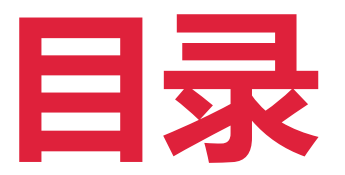

#### 03 04 01 02 RoseMirrorHA管理维护

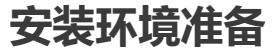

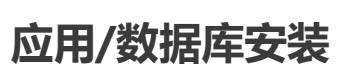

#### RoseMirrorHA安装配置

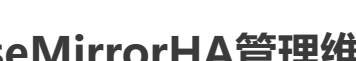

Installation environment preparation Application / database installation

RoseMirrorHA installation configuration

RoseMirrorHA management and maintenance

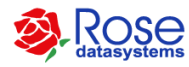

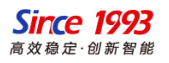

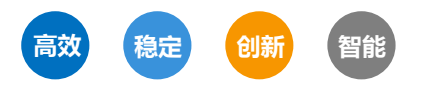

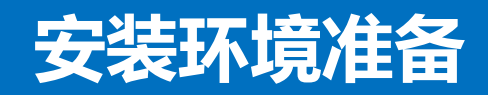

Installation environment preparation

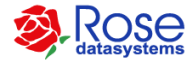

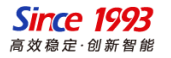

#### RoseMirrorHA安装环境准备

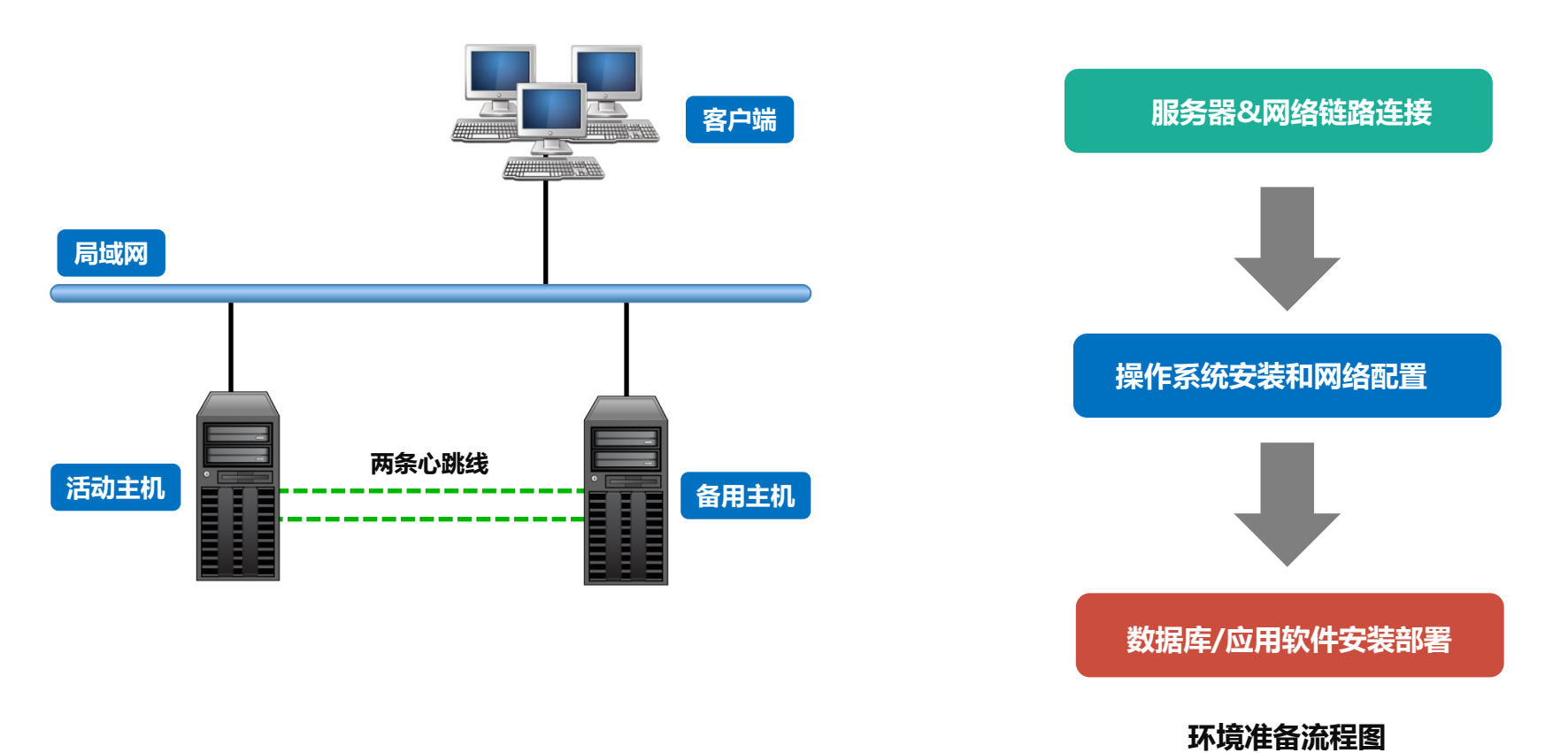

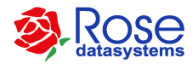

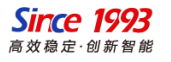

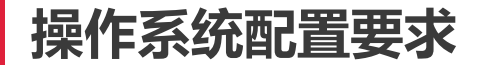

### 🕂 操作系统要求

- 主备服务器安装相同版本的操作系统
- 分别设置不同的主机名(如Server1、Server2)

### **马**防火墙配置要求

如需启动操作系统自带的防火墙,请开放如下端口和网络通信权限:

TCP: 7320, 7330, 9999

UDP:心跳端口(默认3000,3001...)

ICMP:开放所有网络接口的ICMP(ping)数据包

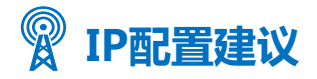

• 推荐配置:每台主机三片网卡(静态IP),其中一片网卡用于配置业务网络,另外两片作为心跳,如下图示例。

| 硬件    | Server1       | Server2       |
|-------|---------------|---------------|
| 业务网卡  | 10.12.61.171  | 10.12.61.172  |
| 心跳网卡1 | 172.20.61.171 | 172.20.61.172 |
| 心跳网卡2 | 192.168.1.171 | 192.168.1.172 |
| 活动IP  | 10.12.        | 61.173        |

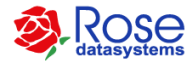

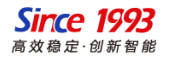

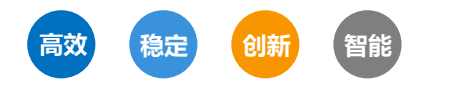

## 数据库/应用安装

12

DataBase / Application installation

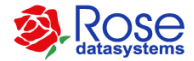

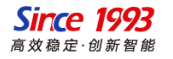

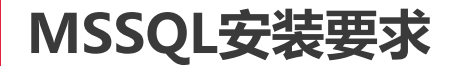

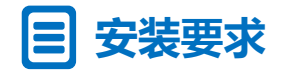

- 主备机安装的数据库版本要完全一致。
- 数据库需安装在完全相同的路径下(推荐将数据库数据文件安装非系统分区)。
- 指定的数据库实例名、配置方式、参数、密码等要完全完全一致。
- ・ 将数据库开机自启动设置为手动方式(由Rose控制启停)

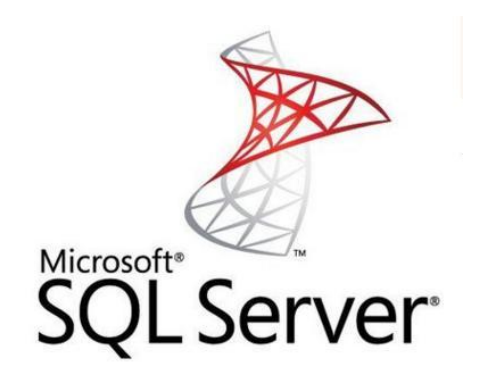

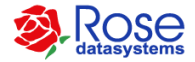

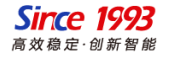

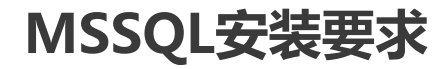

| * SQL Server 2012 安耕<br>设置角色<br>単击"SQL Server 功能                                   | 3序<br>安装"选项以逐个选择要安装的功能组件,或单击某个功能角色                                                                                                    | SQL Server 2012 安装程序<br>功能选择<br>选择要安装的 Evaluation I                                                                                                    | jag.                                                                                                    | ×                                                                                                    |
|------------------------------------------------------------------------------------|----------------------------------------------------------------------------------------------------|----------------------------------------------------------------------------------------------------|----------------------------------------------------------------------------------------------------|----------------------------------------------------------------------------------------------------|
| 安美程序支持规则<br>设置角色<br>功能选择<br>安装规则<br>磁盘空间要求<br>错误段音<br>安装通置规则<br>准备安装<br>安装进度<br>完成 | <ul> <li>SQL Server 功能安装(S)<br/>安装 SQL Server 数据库引擎服务、Analysis Se<br/>和理他功能。</li> <li>SQL Server PowerPivot for SharePoint(P)<br/>在新的或现有的 SharePoint 服务器上安装 Pow<br/>選访问, 或者, 添加 SQL Server 关系数据库引<br/>一府 SQL Server 数据库关系引擎服务添加</li> <li>具有默认值的所有功能(D)<br/>使用服务帐户的默认值安装所有功能。</li> </ul> | <ul> <li>安装程序支持规则</li> <li>设置角色</li> <li>功能选择</li> <li>安装规则</li> <li>实例面置</li> <li>磁盘空间要求</li> <li>服务器循置</li> <li>数据库引增缩置</li> <li>错误报告</li> <li>安装面置规则</li> <li>准备安装</li> <li>安装进度</li> <li>完成</li> </ul> | 功能(D:<br>文仲功能<br>文化功能<br>SQL Server 影制<br>会文和语义摄取搜索<br>の Data Quality Services<br>Analysis Services - 本机<br>共事功能<br>Reporting Services - 本机<br>共事功能<br>SQL Server Data Tools<br>会中端工具连接<br>く<br>全主人 全部不迭し<br>共享功能目录(S):<br>C:Program Files (x86)(X):<br>C:Program Files (x86)(X): | 功能説明:<br>包括数量庫引擎,它是用于存储、处理和保<br>が致視的地心服务、数選庫引線增快受効制<br>的访问和快速的事务处理功能,还为维护高<br>可用性望供各种支持,此分还增快对 SQL<br>Server Sgn工具中的实用工具控制点的支持<br>- 只能群集化数据库引擎服务和 Analysis<br>所选功能的必衛組件(P):<br>已经安装:<br>Microsoft JNET Framework 4.0<br>-Windows PowerShell 2.0<br>-Microsoft JNET Framework 3.5<br>- Microsoft Visual Studio 2010 Shell<br>oft SQL Server\ |
|                                                                                    | < 上一步(                                                                                                    |                                                                                                    | <上────────────────────────────────────                                                                                                    | 下一步(1) > 取消 帮助                                                                                                    |

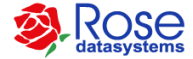

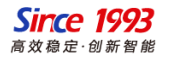

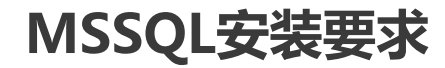

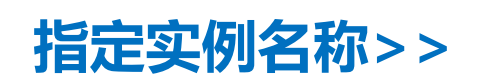

| 1 SQL Server 2012 安装程序                                                                                                    |                                                                                     |                                                                                 |                                                  |                                  | -          |    | × |
|----------------------------------------------------------------------------------------------------|-------------------------------------------------------------------------------------|---------------------------------------------------------------------------------|--------------------------------------------------|----------------------------------|------------|----|---|
| <b>实例配置</b><br>指定 SQL Server 实例的名称                                                                                                    | u实例 ID。实例 ID ≵                                                                      | <b>邻成为安装路径的一</b> 音                                                              | 盼.                                               |                                  |            |    |   |
| <ul> <li>安装程序支持规则</li> <li>设置角色</li> <li>功能选择</li> <li>安装规则</li> <li><b>实例配置</b></li> <li>磁盘空间要求</li> <li>服务器面置</li> <li>数据库引掌面置</li> <li>错误报告</li> <li>安装面置规则</li> <li>准备安装</li> <li>安装迁度</li> <li>完成</li> </ul> | <ul> <li>         ● 默认实例(D)         <ul> <li>命名实例(Δ):</li> <li></li></ul></li></ul> | MSSQLSERVER<br>MSSQLSERVER<br>Ct\Program Files\<br>: Ct\Program Files\<br>实例 ID | Microsoft SQL Serve<br>Microsoft SQL Serve<br>功能 | r\<br>r\MSSQL11.MSSQLSEI<br>版本英別 | RVER<br>版本 |    |   |
|                                                                                                    |                                                                                     |                                                                                 | <上─步(B) 下                                        | —步( <u>N)</u> > 取消               | i          | 帮助 |   |

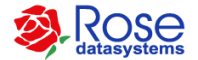

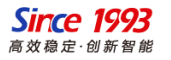

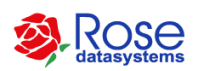

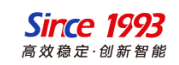

– 🗆 🗙

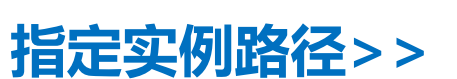

髋 SQL Server 2012 安装程序

MSSQL安装要求

| *装程序支持规则<br>/晋角色    | 服务器酒置数据目录 FILESTREAM                         | 安装程序支持规则<br>设置角色 | 服务翻查 数据目录 日    | LESTREAM                                                 |
|---------------------|----------------------------------------------|------------------|----------------|----------------------------------------------------------|
| 能选择                 | 为数据库引擎指定身份验证模式和管理员。                          | 功能选择             | 数据根目录(D):      | E:\Program Files\Microsoft SQL Server\                   |
| 装规则                 | 身份验证模式                                       | 安装规则             | 系统数据库目录(S):    | E:\Program Files\Microsoft SQL                           |
| 的四置                 | ○ Windows 身份验证模式(型)                          | 实例配置             |                | Server\MSSQL11.MSSQLSERVER\MSSQL\Data                    |
| <u>推盘空间要求</u>       | ● 混合模式(SQL Server 身份验证和 Windows 身份验)         | 磁盘空间要求           | 用户数据库目录(U):    | E:\Program Files\Microsoft SQL Server\MSSQL11.MSSQLSERV! |
| 送 新聞 置              | 为 SQL Server 系统管理员(sa)帐户指定密码。                | 服务器配置            | 用户数据库日志目录(_):  | E:\Program Files\Microsoft SQL Server\MSSQL11.MSSQLSERVE |
| 60月午71手16日<br>11月1日 | 输入密码(E): ●●●●●●●●                            |                  | 临时数据库目录(①:     | E:\Program Files\Microsoft SQL Server\MSSQL11.MSSQLSERV{ |
| 装酒置规则               | 确认密码(): ●●●●●●●●                             | 安装西置规则           | 临时数据库日志目录(E);  | Et/Program Files\Microsoft SOL Server\MSSOL11.MSSOLSERV  |
|                     | 指定 SQL Server 管理员                            | 准备安装             | <u> 多公日寻/い</u> | EABrogram Eiler/Mirroraft SOL Canar/MSSOL11 MSSOLSEB///  |
|                     | SUPPORT-62-246\Administrator (Administrator) | 完成               | 面口日来(下):       |                                                          |
|                     | 添加当前用户() 添加(_A) 删除(_B                        |                  |                |                                                          |

1 SQL Server 2012 安装程序

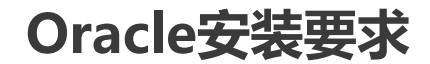

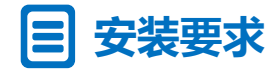

- 主备机安装的数据库版本要完全一致。
- 数据库需安装在完全相同的路径下(推荐将数据库数据文件安装非系统分区)。
- 指定的数据库实例名、配置方式、参数、密码等要完全完全一致。
- ・ 将数据库开机自启动设置为手动方式(由Rose控制启停)

ORACLE<sup>®</sup> 甲骨云

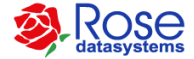

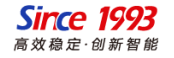

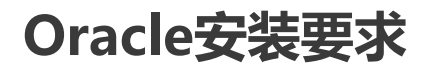

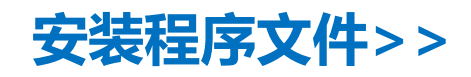

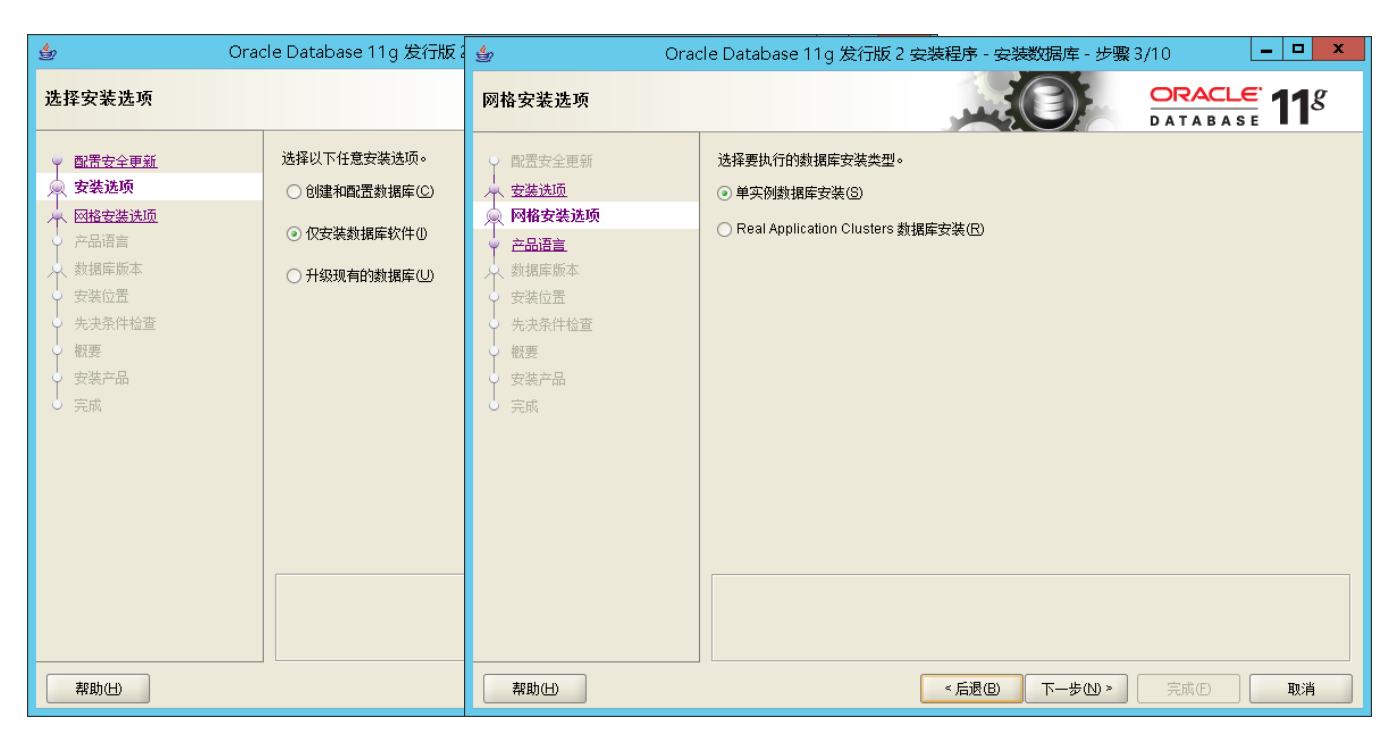

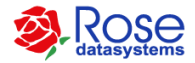

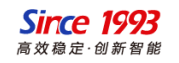

#### Oracle安装要求

## 创建监听程序>>

- Windows: CMD窗口输入netca
- Linux:终端窗口输入netca

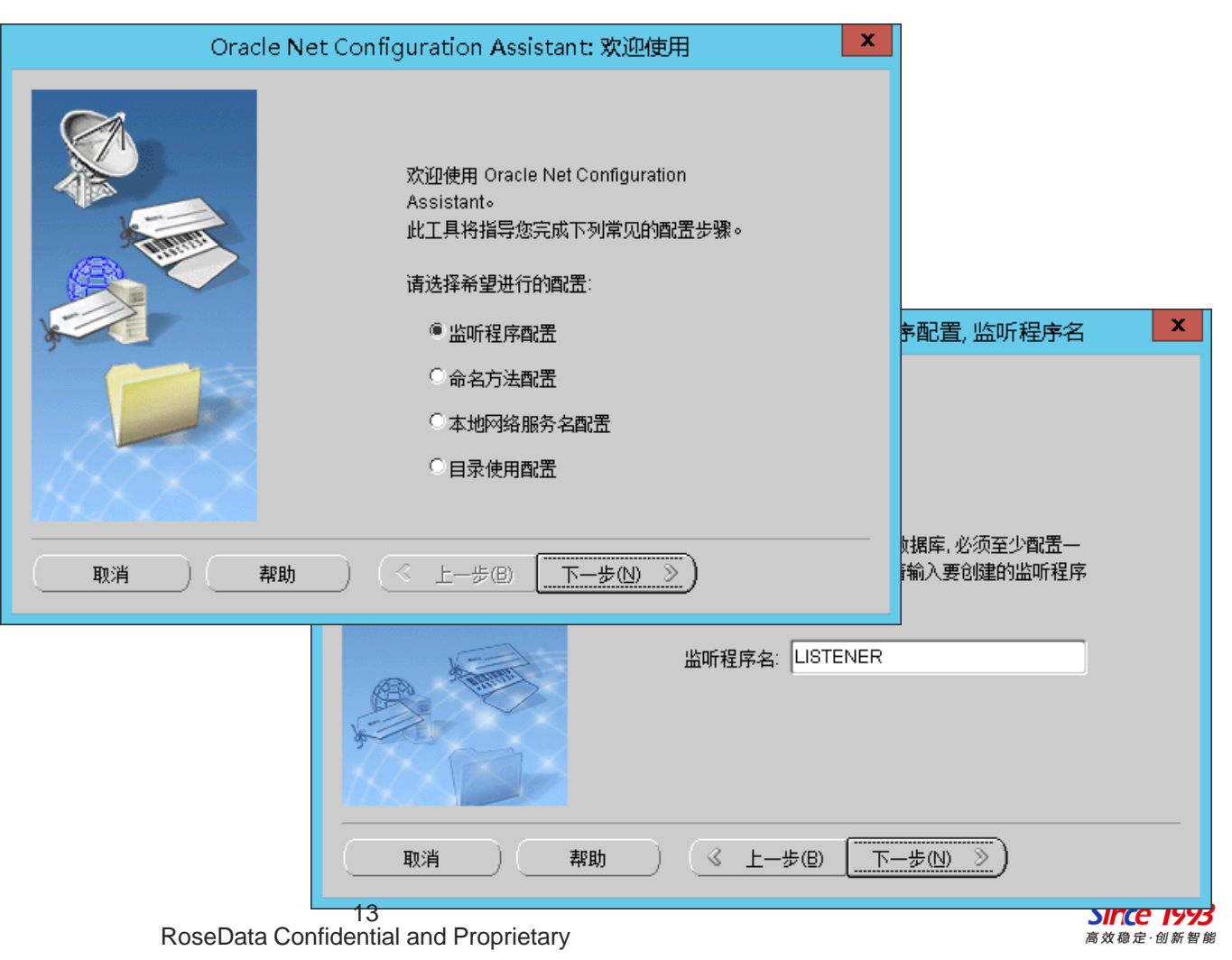

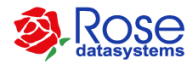

#### Oracle安装要求

## 创建实例/指定实例名称>>

- Windows: CMD窗口输入dbca
- Linux:终端窗口输入dbca

| Database Co                                                                | onfiguration Assistant,                                                                           | .步骤1(共12步):操作                                                                                  | _ <b>D</b> X                                                                            |                                    |
|----------------------------------------------------------------------------|---------------------------------------------------------------------------------------------------|------------------------------------------------------------------------------------------------|-----------------------------------------------------------------------------------------|------------------------------------|
| 请这 <b>条 希望</b><br>● 创建裁<br>「配置数<br>「 一 一 一 一 一 一 一 一 一 一 一 一 一 一 一 一 一 一 一 | N行的操作:<br>据库<br>据库<br>速件<br>据库<br>板<br>M. Oracle Grid Infrastructure ;<br>stant (ASMCA) 执行 ASM 配置 | 主目录使用 Automatic Storage Manage<br>操作。                                                          | ement Configuration                                                                     |                                    |
| <u>消</u><br>新                                                              |                                                                                                   | Database Configuration As<br>Oracle 数据库由全局数据库<br>全局数据库至少由一个 Oracle 实<br>上的任何其他实例。<br>SID: orcl | ssistant, 步骤 3(共 12 步) : 数据<br>名称 (格式通常为 "name domain") 唯一<br>溯引用, 该实例由 Oracle 系统标识符 (S | 库标识。<br>地标识。<br>ID) 唯一地标识,以区别于此计算机 |
|                                                                            | 取消)(                                                                                              |                                                                                                | _ < 上一步(8) 下−                                                                           | 步(N) 》)                            |

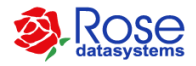

0

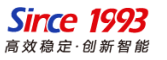

#### Oracle安装要求

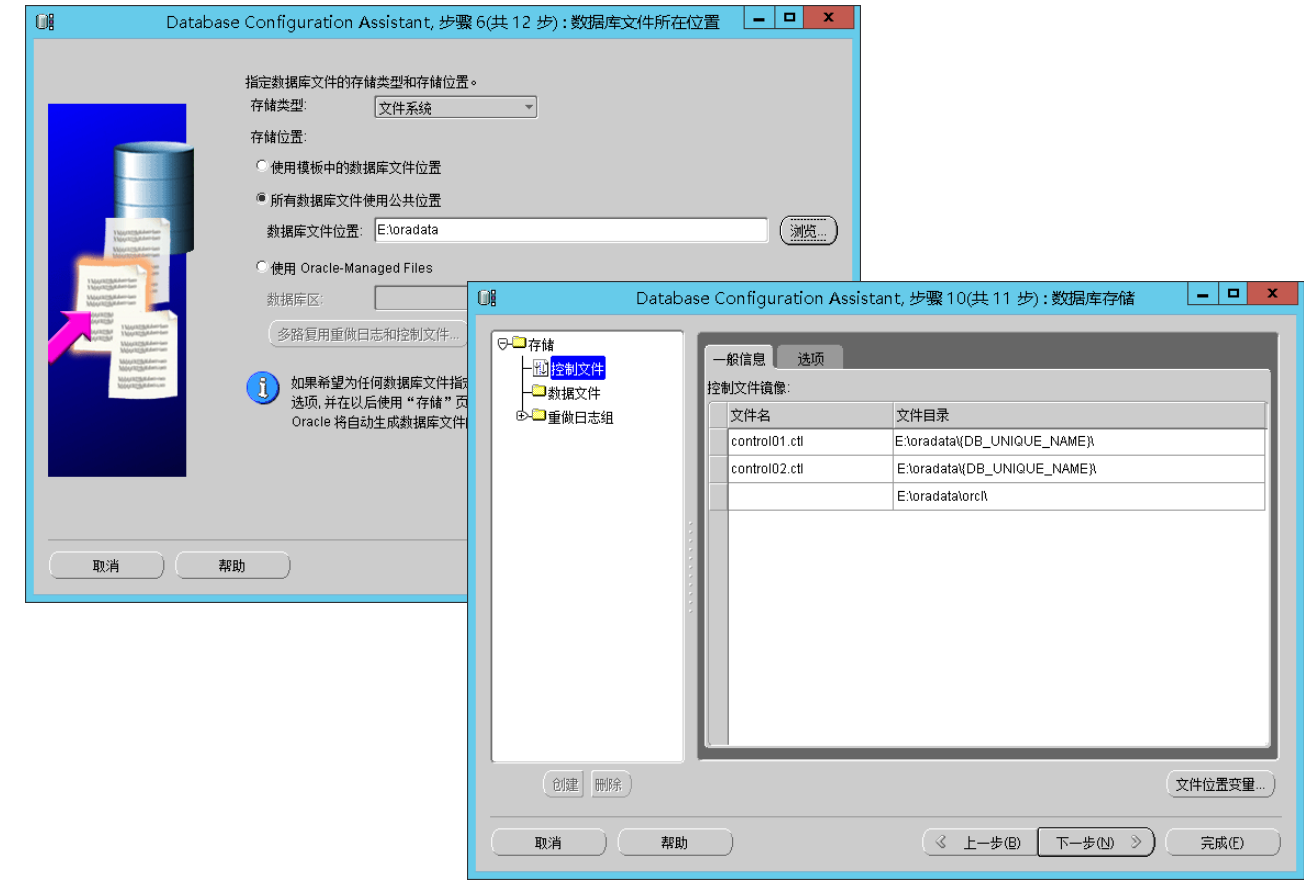

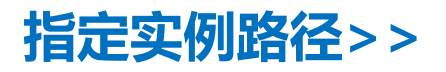

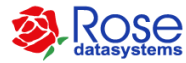

15 RoseData Confidential and Proprietary

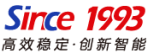

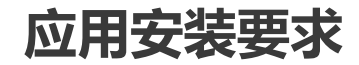

#### ■ 应用安装要求

#### 针对应用程序安装要求如下:

- (1) 主备机安装的应用软件版本需完全一致。
- (2) 主备机应用软件需安装在完全相同的路径下, 配置方式、参
- 数、密码等要完全完全一致
- (3)将应用开机自启动设置为手工方式(由Rose控制启停)

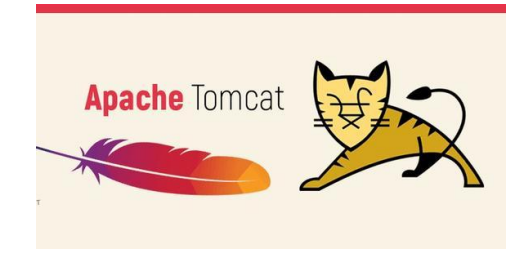

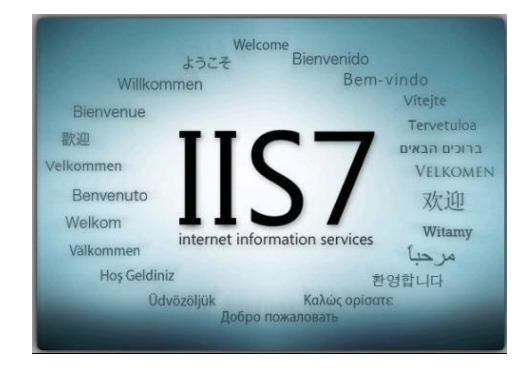

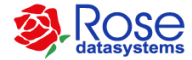

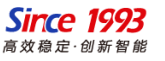

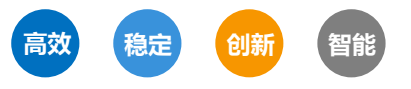

## RoseMirrorHA安装配置

RoseMirrorHA installation configuration

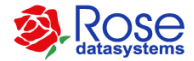

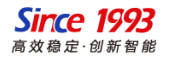

#### RoseMirrorHA安装

Windows平台

### RoseMirrorHA安装>>

- 主备服务器均需要安装RoseMirrorHA(无顺序要求)
- 安装向导中,可根据实际需求进行路径和模块调整, 如无特殊需求,默认全部选择"Next"即可

|                                                                                                    | ×                                                                                  |
|----------------------------------------------------------------------------------------------------|------------------------------------------------------------------------------------|
| Addatasystems                                                                                                    |                                                                                    |
| 欢迎使用<br>RoseMirr                                                                                                    | orHA                                                                               |
| Copyright©Rose Datasys                                                                                                    | stems Inc.                                                                         |
|                                                                                                    | Cancel < <u>B</u> ack <u>N</u> ext>                                                |
| root@support-r61-139 ~]≢ cd MirrorHA-7.0<br>root@support-r61-139 MirrorHA-7.0.0-1490<br>MirrorHA Insta<br>version: 7.0<br>omponents list:<br>1. MirrorHA Driver and Service<br>2. MirrorHA WEB Service<br>3. ALL | 0.0-1490.200729-R#EL7-x86_64/<br>0.200729-R#EL7-x86_64]# .7install<br>allation<br> |
| Q. Quit                                                                                                    |                                                                                    |
| Q. Quit<br>our Choice [1, 2, 3(def), Q]:                                                                                                    |                                                                                    |

Restarting mirrorha (via systemctl): [ # root@support-r61-139 MirrorHA-7.0.0-1490.200729-RHEL7-x86 641#

ROSE datasystems

18 RoseData Confidential and Proprietary

Linux平台

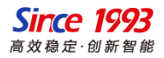

#### ・打开RoseMirrorHA控制中心

(1)双击服务器桌面上的"访问RoseMirrorHA"
 (2)通过浏览器访问<u>http://服务器IP:9999/</u>
 默认密码:webadmin
 (3)支持的浏览器列表如下:

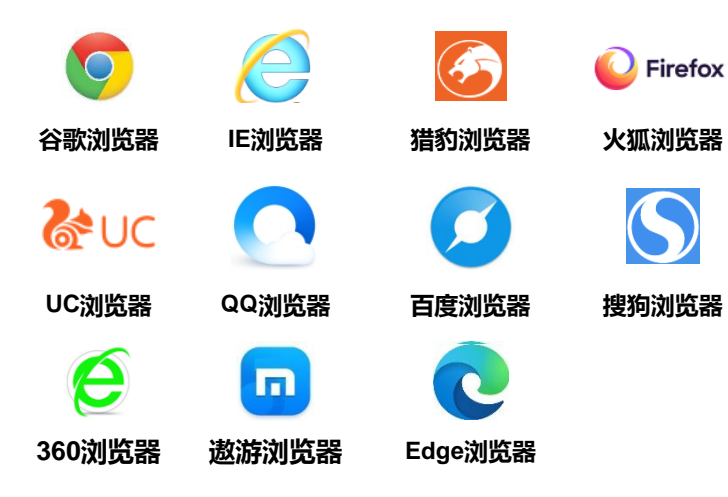

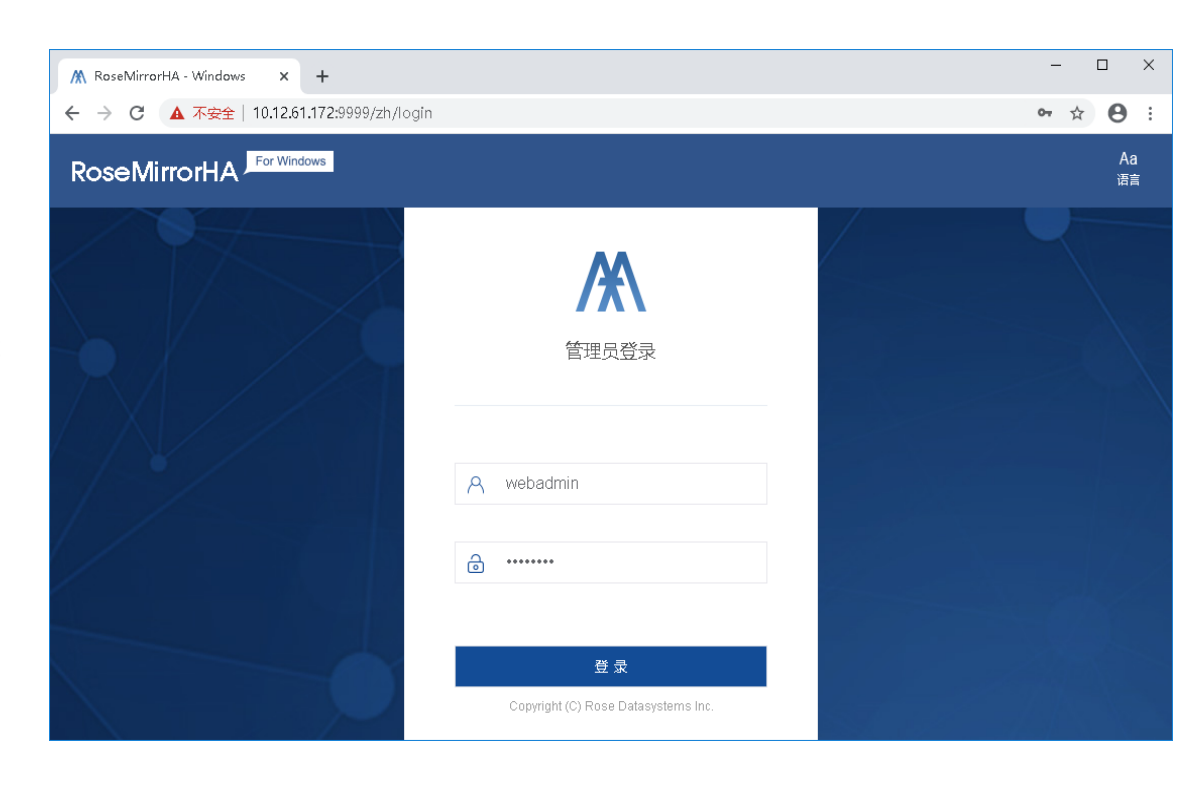

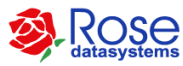

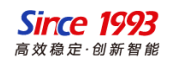

#### RoseMirrorHA创建方案

| M RoseMirrorHA - Windows x +                |           |         |          |          | -            | o ×                 |
|---------------------------------------------|-----------|---------|----------|----------|--------------|---------------------|
| ← → C 🚺 不安全   10.12.61.172:9999/zh/mha/main |           |         |          |          | <b>0-7</b> 🟠 | Θ:                  |
| RoseMirrorHA For Windows                    | 十<br>添加方案 | し<br>注領 | Aa<br>语言 | CG<br>恢复 | ○○<br>在銭日志   | :三<br><sup>莱单</sup> |

### 开始创建方案>>

 初次创建方案,界面上会显示"开始创建 方案",点击进去配置向导

#### 欢迎使用 RoseMirrorHA

RoseMirrorHA是基于数据输像的高可用集群产品。通过自主研发的数 据实时输像技术,将生产主机的数理实时发制至备用主机,同时实时监 测应用运行状态,当应用故障时自动切换,从而保障业务系统连续运 营。

开始创建方案

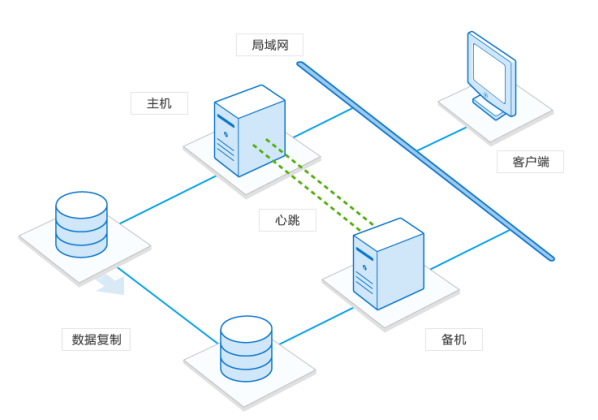

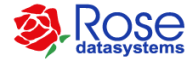

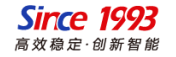

### 方案向导>>

• 点击"下一步",进入配置向导

| 方案向导         | :                            | × |
|--------------|------------------------------|---|
| 間置向导         | 配置向导                         |   |
| 选择活动服务器      | xxxx                         |   |
| 选择备用服务器      |                              |   |
| <b>西</b> 置链路 |                              |   |
| 本地绑定数据       |                              |   |
| 配置详细信息       |                              |   |
|              |                              |   |
|              |                              |   |
|              |                              |   |
|              |                              |   |
|              |                              |   |
|              |                              |   |
|              |                              |   |
|              |                              |   |
|              | 上—步 <b>下—步</b> 完成 <b>取</b> 消 |   |

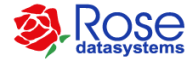

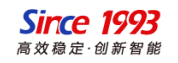

### (1)选择活动服务器>>

- 在指定新服务器处,输入主机服务器的IP地址, 如10.12.61.171(端口默认),然后点击"下 一步"
- 在登录界面,输入Rose的内置账户密码 (默认admin)

| 方案向导    |                                     | ×     |
|---------|-------------------------------------|-------|
| 配置向导    | 洗探活动服务器                             |       |
| 选择活动服务器 |                                     |       |
| 选择备用服务器 | 为活动服务器,如果是新服务器,配置向导会自动将该服务器添加到控制中心。 |       |
| 配置链路    | ● 选择服务器                             |       |
| 应用类型    | 2¥=                                 |       |
| 本地绑定数据  |                                     | ×     |
| 配置详细信息  |                                     |       |
|         | 服务器: SUPPORT-R61-171                |       |
|         | 用户名: admin                          |       |
|         | 密码: •••••                           |       |
|         |                                     |       |
|         | 确定                                  | 取消    |
|         | 上一步下一步                              | 完成 取消 |

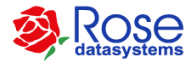

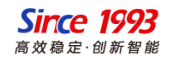

#### (2)选择备用服务器>>

- 在指定新服务器处,输入备机服务器的IP地址, 如10.12.61.172(端口默认),然后点击"下 一步"
- 在登录界面,输入Rose的内置账户密码 (默认admin)

| 方案向导      |             |                                                 | ×      |
|-----------|-------------|-------------------------------------------------|--------|
| ⊘ 配置向导    | 选择备用服务      |                                                 |        |
| ⊘ 选择活动服务器 | 各田眠冬器即海     | ——次达启动应田眠冬,应田眠冬处于各田柠末的眠冬器,你可以选择——会曰左在的主机,或指令——; | 台新主机作  |
| 选择备用服务器   | 7% <b>–</b> |                                                 |        |
| 配置链路      | <u>A</u> sc | ~                                               |        |
| 应用类型      |             |                                                 | $\sim$ |
| 本地绑定数据    | 服务器:        | SUPPORT-R61-172                                 |        |
| 配置详细信息    |             |                                                 |        |
|           | 用户名:        | admin                                           |        |
|           | 密码:         |                                                 |        |
|           |             |                                                 |        |
|           |             | 确定取消                                            |        |
|           |             |                                                 | -      |
|           |             | 上一步下一步完成                                        | 取消     |

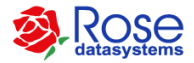

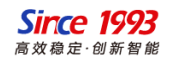

#### (3-1)设置注册码>>

- 复制主备服务器的主机ID号,给供货商,申 请临时或者永久授权。
- 点击"注册码",导入授权文件。

| 方案向导                                                             |                                                                      | ×   |
|------------------------------------------------------------------|----------------------------------------------------------------------|-----|
| <ul> <li>         • 配置向导         •         •         •</li></ul> | 设置注册码                                                                |     |
| <ul> <li>选择备用服务器</li> </ul>                                      | SUPPORT-R61-171 SUPPORT-R61-172<br>▲ 产品节点未授权                         |     |
| 设置注册码<br>————————————————————————————————————                    | 主机ID号: 5A090D04022C2A2443A0 主机ID号: 9B8989344028121443A0<br>有效期: 有效期: |     |
| 应用美型本地绑定数据                                                       | 注册码                                                                  | 注册码 |
| 配置详细信息                                                           |                                                                      |     |
|                                                                  |                                                                      |     |
|                                                                  |                                                                      |     |
|                                                                  |                                                                      |     |
|                                                                  | 上一步下一步完成                                                             | 取消  |

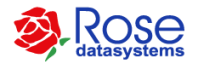

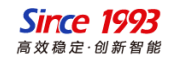

#### (3-2)设置注册码>>

• 点击"注册码",根据主机ID号导入授权文件。

| 案向导                 |           |                     |     |           |                     |     | × |
|---------------------|-----------|---------------------|-----|-----------|---------------------|-----|---|
| 配置向导<br>选择活动服务器     | 设置注册码     |                     |     |           |                     |     |   |
| 选择备用服务器             | SUPPORT-R | 61-171<br>点已授权      |     | SUPPORT-R | 61-172<br>点已授权      |     |   |
| 设置注册码               | 主机ID号:    | 5A090D04022C2A2443A | 0   | 主机ID号:    | 9888893440281214434 | 10  |   |
| 应用类型<br>* 地络 完 2015 | 有效期:      | 2020-08-28          | 注册码 | 有效期:      | 2020-08-28          | 注册码 |   |
| 配置详细信息              |           |                     |     |           |                     |     |   |
|                     |           |                     |     |           |                     |     |   |
|                     |           |                     |     |           |                     |     |   |
|                     |           |                     |     |           |                     |     |   |
|                     |           |                     |     |           |                     |     |   |
|                     |           |                     | 上一步 | 下一步       | 完成                  | 取消  |   |

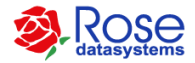

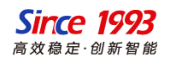

#### (4-1) 配置链路>>

• 第一步,点击"添加链路"

| 方案向导        |              |                 |                   |           |    | ×    |
|-------------|--------------|-----------------|-------------------|-----------|----|------|
| ♥ 配置向导      | 配置链路         |                 |                   |           |    |      |
| ⊘ 选择活动服务器   |              |                 |                   |           |    |      |
| ⊘ 选择备用服务器   | 集群 Local Clu | ster            |                   |           |    |      |
| <b>酉置链路</b> |              |                 |                   |           |    | 添加链路 |
| 应用类型        | 链路类型         | SUPPORT-R61-171 | SUPPOR            | T-R61-172 | 操作 |      |
| 本地绑定数据      |              |                 | 47 <u>-7</u> -8/- | +8        |    |      |
| IP资源        |              |                 | 197LAX            | 14        |    |      |
| NT服务资源      |              |                 |                   |           |    |      |
| 进程资源        |              |                 |                   |           |    |      |
| 文件共享资源      |              |                 |                   |           |    |      |
| 脚本资源        |              |                 |                   |           |    |      |
| 配置详细信息      |              |                 |                   |           |    |      |
|             |              |                 |                   |           |    |      |
|             |              |                 |                   |           |    |      |
|             |              |                 | 上一步               | 下一步       | 完成 | 取消   |

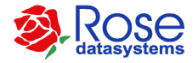

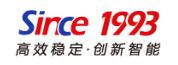

(4-2) 配置链路>>

• 第二步,选择用于心跳和数据镜像的IP 链路地址,建议添加两组链路地址

| 编辑链路                                                   |                 |              |        | ×    |    |
|--------------------------------------------------------|-----------------|--------------|--------|------|----|
| <ul> <li>小跳 松则间隔(s) 5</li> <li>数据 松则间隔(s) 5</li> </ul> |                 | 3 ^<br>3 ^   |        |      | -  |
| 服务器                                                    | 编辑链路            |              |        |      | ×  |
| SUPPORT-R61-171                                        |                 |              |        |      |    |
| SUPPORT-R61-172                                        | ✓ 心跳 检测间隔(s) 5  | ◇ 最大丢失数 3    | 3      |      |    |
| 新增主机                                                   | ✓ 数据 检测间隔(s) 5  | → 最大丢失数 3    | 3      |      |    |
|                                                        | 服务器             | IP地址         | 心跳端口   | 数据端口 |    |
|                                                        | SUPPORT-R61-171 | 10.12.61.171 | > 3001 | 7320 | 删除 |
|                                                        | SUPPORT-R61-172 | 10.12.61.172 | > 3001 | 7320 | 删除 |
|                                                        | 新增主机            |              |        |      |    |

确定 取消

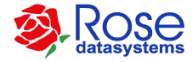

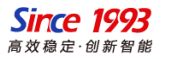

#### (4-2) 配置链路>>

• 第三步,完成配置心跳和数据链路

| 案向导          |             |                    |                    |    | ×    |
|--------------|-------------|--------------------|--------------------|----|------|
| <b>酊置</b> 向导 | 配置锥路        |                    |                    |    |      |
| 选择活动服务器      | HOLL KLIPH  |                    |                    |    |      |
| 选择备用服务器      | 集群 Local Cl | uster              |                    |    |      |
| 配置链路         |             |                    |                    |    | 添加链路 |
| 应用类型         | 链路类型        | SUPPORT-R61-171    | SUPPORT-R61-172    | 操作 |      |
| 本地绑定数据       | 心跳链路        | 172.20.61.171:3000 | 172.20.61.172:3000 | Q_ | 団    |
| IP资源         | 数据链路        | 172.20.61.171      | 172.20.61.172      | Ô_ | 団    |
| NT服务资源       | 心跳链路        | 10.12.61.171:3001  | 10.12.61.172:3001  | Ø_ | 団    |
| 进程资源         | 数据链路        | 10.12.61.171       | 10.12.61.172       | Ø_ | 団    |
| 文件共享资源       |             |                    |                    |    |      |
| 脚本资源         |             |                    |                    |    |      |
| 配置详细信息       |             |                    |                    |    |      |
|              |             |                    |                    |    |      |
|              |             |                    |                    |    |      |
|              |             |                    | 上步 下步              | 完成 | 取消   |
|              |             |                    |                    |    |      |
|              |             |                    |                    |    |      |

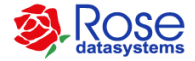

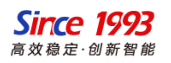

### (5)应用类型>>

- 根据实际情况,选择相应的应用类型
- 本次介绍以MSSQL为例

| 方案向导          |        |               | × |
|---------------|--------|---------------|---|
| ⊘ 配置向导        | 应用类型   |               |   |
| ⊘ 选择活动服务器     |        |               |   |
| ⊘ 选择备用服务器     | 资源组名称: | MSSQL         |   |
| ⊘ 配置链路        | 应用类型:  | MSSQL         | ~ |
| 应用类型          |        | UserDefine    |   |
| 本地鄉定数据        | 1 輸入指  | MSSQL         |   |
| IP资源          |        | Oracle        |   |
| NT服务资源        |        | PostgreSQL    |   |
| 进程资源          |        | MySQL         |   |
| 文件共享资源        |        |               |   |
| 脚本资源          |        |               |   |
| <b>酉置详细信息</b> |        |               |   |
|               |        |               |   |
|               |        |               |   |
|               |        | 上一步 下一步 完成 取消 |   |

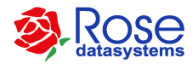

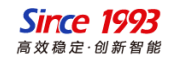

#### (6-1)绑定数据>>

• 选择"修改"进入绑定数据集选择

| 案向导     |                         |                 |       |    | ;  |
|---------|-------------------------|-----------------|-------|----|----|
| 配置向导    | 本地绑定数据                  |                 |       |    |    |
| 选择活动服务器 | ✓ 绑定数据                  |                 |       |    |    |
| 选择备用服务器 |                         |                 |       |    | 修改 |
| 配置链路    | 规则路径                    |                 | 规则属性  |    |    |
| 应用类型    |                         |                 |       |    |    |
| 本地绑定数据  |                         |                 |       |    |    |
| IP资源    |                         | \$ <del>7</del> | */rtE |    |    |
| NT服务资源  |                         | 8/1             |       |    |    |
| 进程资源    |                         |                 |       |    |    |
| 文件共享资源  |                         |                 |       |    |    |
| 脚本资源    |                         |                 |       |    |    |
| 配置详细信息  | 农运相現像的删除加几又件     自田美島校弘 |                 |       |    |    |
|         | M-/DEFFLAT              |                 |       |    |    |
|         |                         |                 |       |    |    |
|         |                         |                 |       |    |    |
|         |                         | 上一步             | 下一步   | 完成 | 取消 |

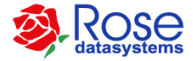

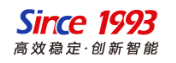

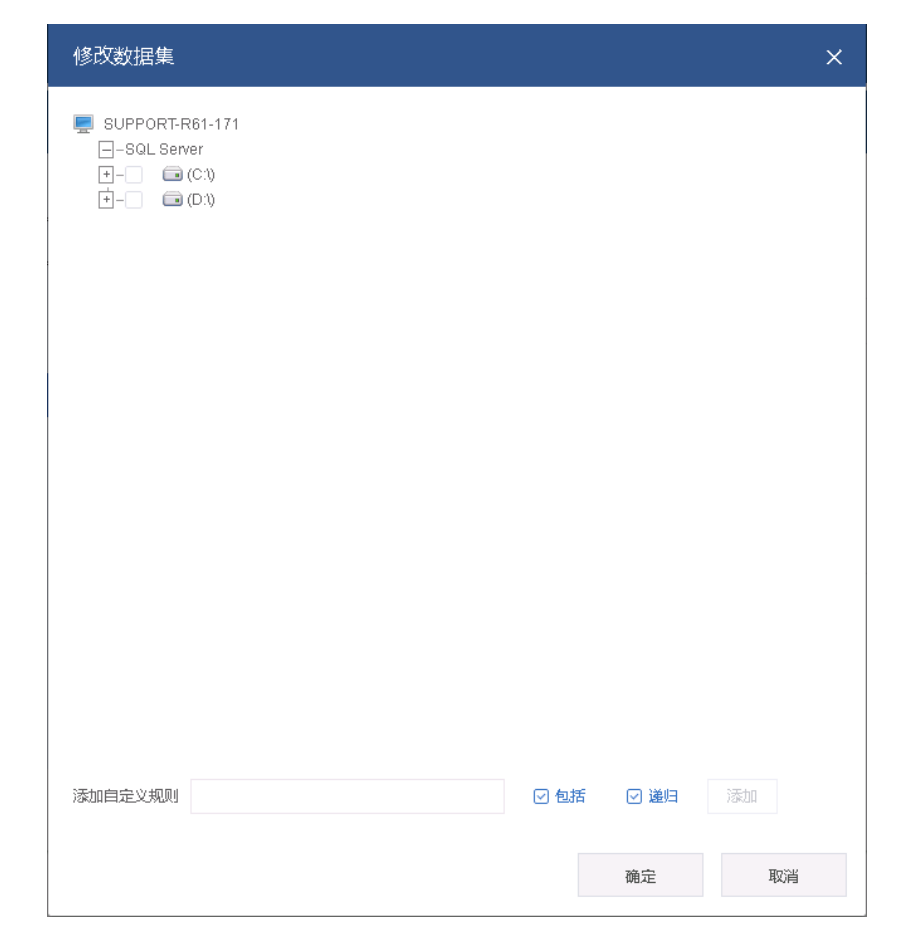

#### (6-2)绑定数据>>

- 选择需要进行实时复制的文件或文件夹;
- 针对MSSQL、Oracle等主流数据库可 通过应用验证方式自动勾选数据集

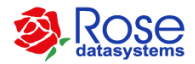

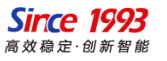

### (6-3)绑定数据>>

• 以MSSQL为例, 输入sa账户密码

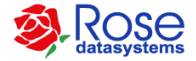

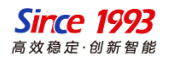

(6-4)绑定数据>>

• 点击"确定"后自动勾选数据集

| 方案向导                                                       |                                                                                      |             | ×  |
|------------------------------------------------------------|--------------------------------------------------------------------------------------|-------------|----|
| <ul> <li>配置向导</li> <li>选择活动服务器</li> <li>选择备用服务器</li> </ul> | 本地绑定数据<br>一 绑定数据                                                                     |             | 修改 |
| ⊘ 配置链路                                                     | 规则路径                                                                                 | 规则属性        |    |
| ◆ 应用类型<br>本地绑定数据                                           | C:\Program Files\Microsoft SQL Server\MSSQL12.MSSQL<br>SERVER\MSSQL\DATA\            | ✔ 包括   ✔ 递归 |    |
| IP资源<br>NT服务资源                                             | C:\Program Files\Microsoft SQL Server\MSSQL12.MSSQL<br>SERVER\MSSQL\DATA\tempdb.mdf  | ■ 包括        |    |
| 进程资源                                                       | C:\Program Files\Microsoft SQL Server\MSSQL12.MSSQL<br>SERVER\MSSQL\DATA\templog.ldf | ■ 包括 🛛 递归   |    |
| 又件共享资源<br>脚本资源                                             | ✓ 启用备机数据锁<br>校验和镜像时删除孤儿文件                                                            |             |    |
| 面置详细信息                                                     | 启用差异校验                                                                               |             |    |
|                                                            | 上一步                                                                                  | 下—步 完成      | 取消 |

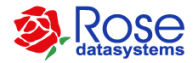

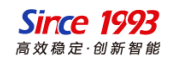

#### (7-1) IP资源>>

• 点击"添加",进入配置界面。

| 方案向导      |      |                 | ×               |
|-----------|------|-----------------|-----------------|
| ● 配置向导    | IP资源 |                 |                 |
| ⊘ 选择活动服务器 |      |                 |                 |
| ⊘ 选择备用服务器 |      | )               | <b>秋川</b> 修改 移除 |
| ● 配置链路    | 活动IP | SUPPORT-R61-171 | SUPPORT-R61-172 |
| ⊘ 应用美型    |      |                 |                 |
| ● 本地鄉定数据  |      |                 |                 |
| IP资源      |      |                 |                 |
| NT服务资源    |      | 智无数据            |                 |
| 进程资源      |      |                 |                 |
| 文件共享资源    |      |                 |                 |
| 脚本资源      |      |                 |                 |
| 配置详细信息    |      |                 |                 |
|           |      |                 |                 |
|           |      |                 |                 |
|           |      | 上一步下一步          | 完成取消            |

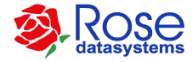

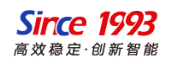

#### (7-2) IP资源>>

- 在"网卡"处,勾选挂载活动IP网卡
- 在"资源"处,输入活动IP地址和掩码

| P资源                                    |       |                                    | ×  |
|----------------------------------------|-------|------------------------------------|----|
| 网卡<br>根据服务列表和网卡列表设置网卡组简置。              |       |                                    | A  |
| SUPPORT-R61-171                        |       | SUPPORT-R61-172                    |    |
| Ethernet1 10.12.61.171                 |       | Ethernet1 10.12.61.172             |    |
| □ 以太网 172.20.61.137                    | 上移    | Ethermet0 172.20.61.172         上移 |    |
|                                        | 下移    | 下移                                 |    |
|                                        |       |                                    |    |
| <b>自动替换MAC地址</b> 0C-06-30-17-40-41     |       |                                    |    |
| 资源                                     |       |                                    |    |
| <ul> <li>IPv4</li> <li>IPv6</li> </ul> |       |                                    |    |
| IP地址: 10 . 12 . 61                     | . 173 | IP掩码: 255 . 255 . 0 . 0            |    |
| Q将活动IP作为源地址发送数据包                       |       |                                    |    |
| 書換P 自动回切IP 没置                          | 別名资源  |                                    |    |
| ARP IP                                 |       | 添加 删除                              |    |
|                                        |       |                                    | Ŧ  |
|                                        |       | 确定目                                | 取消 |

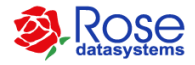

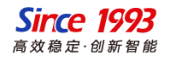

#### (7-3) IP资源>>

 点击"确定"完成IP资源配置(可添加 多个IP资源)。

| 方案向导      |              |                 | ×                   |
|-----------|--------------|-----------------|---------------------|
| ● 配置向导    | IP资源         |                 |                     |
| ⊘ 选择活动服务器 |              |                 | The Above States    |
| ⊘ 选择备用服务器 |              | 2               | <b>38.111</b> 修改 移除 |
| ⊘ 配置链路    | 活动IP         | SUPPORT-R61-171 | SUPPORT-R61-172     |
| ⊘ 应用类型    | 10.12.61.173 | Ethernet1       | Ethernet1           |
| ◇ 本地绑定数据  |              |                 |                     |
| IP资源      |              |                 |                     |
| NT服务资源    |              |                 |                     |
| 进程资源      |              |                 |                     |
| 文件共享资源    |              |                 |                     |
| 脚本资源      |              |                 |                     |
| 配置详细信息    |              |                 |                     |
|           |              |                 |                     |
|           |              |                 |                     |
|           |              | 上一步下一步          | 完成 取消               |

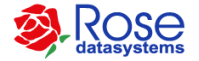

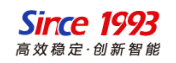

#### (8) NT服务资源Windows>>

若采用验证应用方式选择数据集,NT服务会 自动关联配置;也可根据实际需要通过"添 加"按钮加入其它NT服务资源。

| 方案向导                                         |                          |                |          |          | ×   |
|----------------------------------------------|--------------------------|----------------|----------|----------|-----|
| ● 配置向导                                       | NT服务资源                   |                |          |          |     |
| <ul> <li>选择活动服务器</li> <li>选择备用服务器</li> </ul> | 并发上移下移                   |                |          | 添加       | 移除  |
| ⊘ 配置链路                                       | 显示名称                     | 服务名称           | 启动超时值(S) | 停止超时值(S) | 优先级 |
| ⊘ 应用美型                                       | SQL Server (MSSQLSERVER) | MSSQLSERVER    | 240 ^    | 240 🔷    | 1   |
| ◆ 本地绑定数据                                     | SQL Server 代理 (MSSQLSERV | SQLSERVERAGENT | 240      | 240 ^    | 2   |
| ⊘ IP资源                                       | Eny                      |                |          |          |     |
| NT服务资源                                       |                          |                |          |          |     |
| 进程资源                                         |                          |                |          |          |     |
| 文件共享资源                                       |                          |                |          |          |     |
| 脚本资源                                         |                          |                |          |          |     |
| 配置详细信息                                       |                          |                |          |          |     |
|                                              |                          |                |          |          |     |
|                                              |                          |                |          |          |     |
|                                              |                          | 上一步            | 下——步     | 完成       | 取消  |

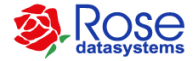

٠

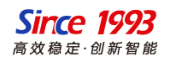

#### (9)进程资源Windows>>

- 配置需要监控的.exe程序(可选项)
- 点击"添加",进入配置界面
- 再点击"添加"=>"浏览",选择需要 监控的.exe程序
- 备注:默认无需监控端口

| 方案向导      |                                | ×  |
|-----------|--------------------------------|----|
| ⊘ 配置向导    | 进程资源                           |    |
| ⊘ 选择活动服务器 | 374a (Anti-                    |    |
| ⊘ 选择备用服务器 | 1287日 修改                       | 杨陈 |
| ⊘ 配置链路    | 资源参数                           |    |
| ⊘ 应用类型    | D:\UserProcess\UserProcess.exe |    |
| ⊘ 本地绑定数据  |                                |    |
| ⊘ IP资源    |                                |    |
| ⊘ NT服务资源  |                                |    |
| 进程资源      |                                |    |
| 文件共享资源    |                                |    |
| 脚本资源      |                                |    |
| 配置详细信息    |                                |    |
|           |                                |    |
|           |                                |    |
|           | 上一步 下一步 完成                     | 取消 |
|           |                                |    |

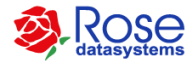

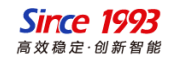

#### (10) 文件共享资源Windows>>

- 配置Windows文件共享资源(可选项)
- 先选择共享文件夹所在的主机
- 点击"添加",选择需要共享的目录

| 方案向导                                                                                                    |                                                      | × |
|----------------------------------------------------------------------------------------------------|------------------------------------------------------|---|
| <ul> <li>         •          音置向导         •          选择活动服务器         •          选择音用服务器         •          志将音用服务器         •         •         •</li></ul> | <b>文件共享资源</b><br>选择共享文件所在主机: SUPPORT-R61-171 ∨<br>添加 | 除 |
| <ul> <li></li></ul>                                                                                                    | ShareFiles                                           |   |
| 文件共享资源<br>脚本资源<br>配置详细信息                                                                                                    | 上一步 元步 完成 取消                                         | í |

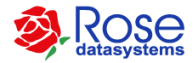

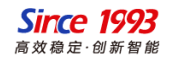

#### (11-1) 脚本资源Windows>>

- 配置需要监控的.bat批处理(可选项)
- 点击"添加",进入配置界面
- 点击"设置"=>"浏览",分别指定启动脚本、停止脚本、监控脚本。

| 方案向导      | 脚本资源     |                           | × | ×      |
|-----------|----------|---------------------------|---|--------|
| 2 配置向导    | 脚本资源 资   | 源参数                       |   |        |
| ⊘ 选择活动服务器 | Ver ME   |                           |   | 安陸     |
| ⊅ 选择备用服务器 | 灾腿       |                           |   | 124.64 |
| 2 配置链路    | TCP监听端口: | 多个监听端口用","分隔,比如 "21;1024" |   |        |
| 2 应用类型    | UDP监听端口: | 多个监听端口用","分隔,比如 "21;1024" |   |        |
| ▶ 本地绑定数据  | 启动脚本:    | <u>к</u>                  | 置 |        |
| ▶ IP资源    | 停止脚本:    | 斧                         | 置 |        |
| ▶ NT服务资源  | 监控脚本:    | 袋                         | 置 |        |
| > 进程资源    |          |                           |   |        |
| ▶ 文件共享资源  |          |                           |   |        |
| 脚本资源      |          |                           |   |        |
| 配置详细信息    |          |                           |   |        |
|           |          |                           |   |        |
|           |          |                           |   |        |
|           |          | 确定 取                      | 消 | TRANK  |
|           |          |                           |   | 取消     |

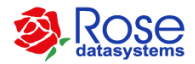

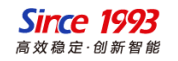

### (11-2)脚本资源Linux>>

- 配置shell脚本
- 点击"添加",进入配置界面
- 点击"设置"=>"浏览",分别指定启动脚本、停止脚本、监控脚本。

| 方案向导      |                                                                                                    | ×  |
|-----------|----------------------------------------------------------------------------------------------------|----|
| ◎ 配置向导    | 脚本资源                                                                                                    |    |
| ⊘ 选择活动服务器 | ·法士们 (快-Py 和)                                                                                                    | ž  |
| ⊘ 选择备用服务器 | r (UNUM 132 MV. 132 M                                                                                                 |    |
| ⊘ 配置链路    | 资源参数                                                                                                    |    |
| ⊘ 应用类型    | "/opt/MirrorHA/ha/bin/ora_start.sh" "orc!" "LISTENER" "orc!""/opt/MirrorHA/ha/bin/ora_stop.sh" "orc!" "LISTENER" "orc | r" |
| 本地鄉定数据    |                                                                                                    |    |
| ♥ IP资源    |                                                                                                    |    |
| 脚本资源      |                                                                                                    |    |
| 酉置详细信息.   |                                                                                                    |    |
|           |                                                                                                    |    |
|           |                                                                                                    |    |
|           |                                                                                                    |    |
|           |                                                                                                    |    |
|           |                                                                                                    |    |
|           | 上一步 下一步 完成 取消                                                                                                    |    |
|           |                                                                                                    |    |

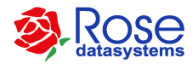

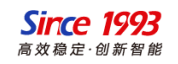

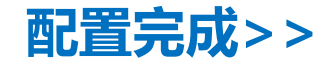

• 点击"完成",整个配置向导完成。

| 方案向导          |                                                                                                    | × |
|---------------|----------------------------------------------------------------------------------------------------|---|
| ⊘ 配置向导        | 配置详细信息                                                                                                    |   |
| ⊘ 选择活动服务器     |                                                                                                    |   |
| ⊘ 选择备用服务器     | 应用服务                                                                                                    |   |
| ⊘ 配置链路        | 活动主机:SUPPORT-R61-171<br>                                                                                                    |   |
| ⊘ 应用美型        | 包括: C:\Program Files\Microsoft SQL Server\MSSQL12.MSSQLSERVER\MSSQL\DATA\                                                                                                   |   |
| ⊘ 本地绑定数据      | 排除: C:\Program Files\Microsoft SQL Server\MSSQL12.MSSQLSERVER\MSSQL\DATA\tempdb.mdf<br>排除: C:\Program Files\Microsoft SQL Server\MSSQL12.MSSQLSERVER\MSSQL\DATA\templog.ldf |   |
| Ø IP资源        | 数据复制参数:<br>启用备机数据锁 On                                                                                                    |   |
| ♥ NT服务资源      | 校验和鏡像时删除到儿文件: Off<br>启用差异校验: Off                                                                                                    |   |
| ⊘ 进程资源        | 应用类型:MSSQL                                                                                                    |   |
| 文件共享资源        | 活动IP:10.12.61.173 255.255.0.0<br>SUPPORT-R61-171:Ethernet1                                                                                                    |   |
| ⊘ 脚本资源        | SUPPORT-R61-172:Ethernet1                                                                                                    |   |
| <b>西置详细信息</b> |                                                                                                    |   |
|               |                                                                                                    |   |
|               |                                                                                                    |   |
|               | 上一步 下一步 完成 取消                                                                                                    |   |

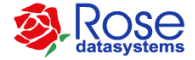

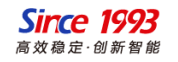

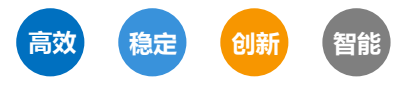

## RoseMirrorHA维护管理

RoseMirrorHA management and maintenance

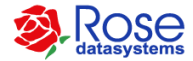

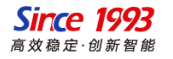

## RoseMirrorHA界面介绍

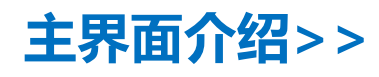

(1) 红色区域: 解决方案菜单栏
(2) 蓝色区域: 整体解决方案工作状态
(3) 绿色区域: 解决方案单个资源状态、
单独操作入口

| <ul> <li>RoseMirrorHA - Windows × +</li> <li>→ C ▲ 不安全   10.12.61.171:9999/zh/mha/main</li> <li>応用</li> </ul> |           |              |                                                                  | - □ ×<br>☆ ⊖ :                                                                            |
|----------------------------------------------------------------------------------------------------|-----------|--------------|------------------------------------------------------------------|-------------------------------------------------------------------------------------------|
| RoseMirrorHA <sup>_For Windows</sup>                                                                          | 十<br>添加方案 | ①<br>注销      | Aa CG<br>语言 恢复                                                   | ○○ 注:<br>在线日志 菜単                                                                          |
| 带入带出切换 電話 修改通道                                                                                                | ■ 更多操作 ·  | <del>y</del> | MSSQL@SUF                                                        | 'PORT-R61-171:A >>                                                                        |
|                                                                                                    |           |              | <b>変級列表</b><br>● IP-MSSQL<br>● NT-MSSQ<br>● NT-SQLS<br>● Process | 操作 ▼<br>10.12.61.173/265.255.0<br>MSSQLSERVER<br>SQLSERVERAGENT<br>D.USerProcess\USerProc |
| * MSSQL MSSQL                                                                                                 |           |              | 连接信息 [2] 本地                                                      | 操作 <del>▼</del><br>172.20.61.171 → 172.20                                                 |
| SUPPORT-R61-171 😰 🔿                                                                                           | 1-172 ଢ 🤇 | 2            | ■ 已发数据<br>■ 发送物中<br>■ 目标继行                                       | 0B(本地)<br>0B(本地)<br>0B(本地)                                                                |
| ② 您的注册码将在 31 天后过期, 立即添加授权                                                                                     |           | ×            |                                                                  |                                                                                           |

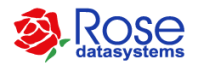

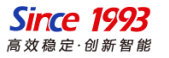

### RoseMirrorHA图标说明

#### 主机图标的含义

| D71∔⊂ | 米피   | 业大学品                          |
|-------|------|-------------------------------|
| 含你    | - 天空 | <b>状念</b> 说明                  |
| 8     | 主机图标 | 表示控制中心已经和该主机建立连<br>接,但未登录     |
| 6     | 主机图标 | 表示控制中心无法和该主机通信                |
| 8     | 主机图标 | 表示以管理员登录主机                    |
| 8     | 主机图标 | 表示以管理员登录主机,且主机的HA<br>模块故障     |
| 2     | 主机图标 | 表示以管理员登录主机,且主机的HA<br>模块处于忙的状态 |

#### 网卡图标的含义

| 图标 | 类型   | 状态说明            |
|----|------|-----------------|
|    | 网卡图标 | 表示网卡的正常状态       |
| 1  | 网卡图标 | 表示部分网卡故障状态或未知状态 |
|    | 网卡图标 | 表示网卡的故障状态       |

#### 心跳图标的含义

| 图标         | 类型   | 状态说明        |
|------------|------|-------------|
| $\bigcirc$ | 心跳图标 | 表示心跳的正常状态   |
| $\bigcirc$ | 心跳图标 | 表示心跳的故障状态   |
| $\bigcirc$ | 心跳图标 | 表示心跳的部分故障状态 |

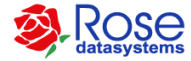

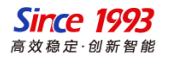

#### RoseMirrorHA图标说明

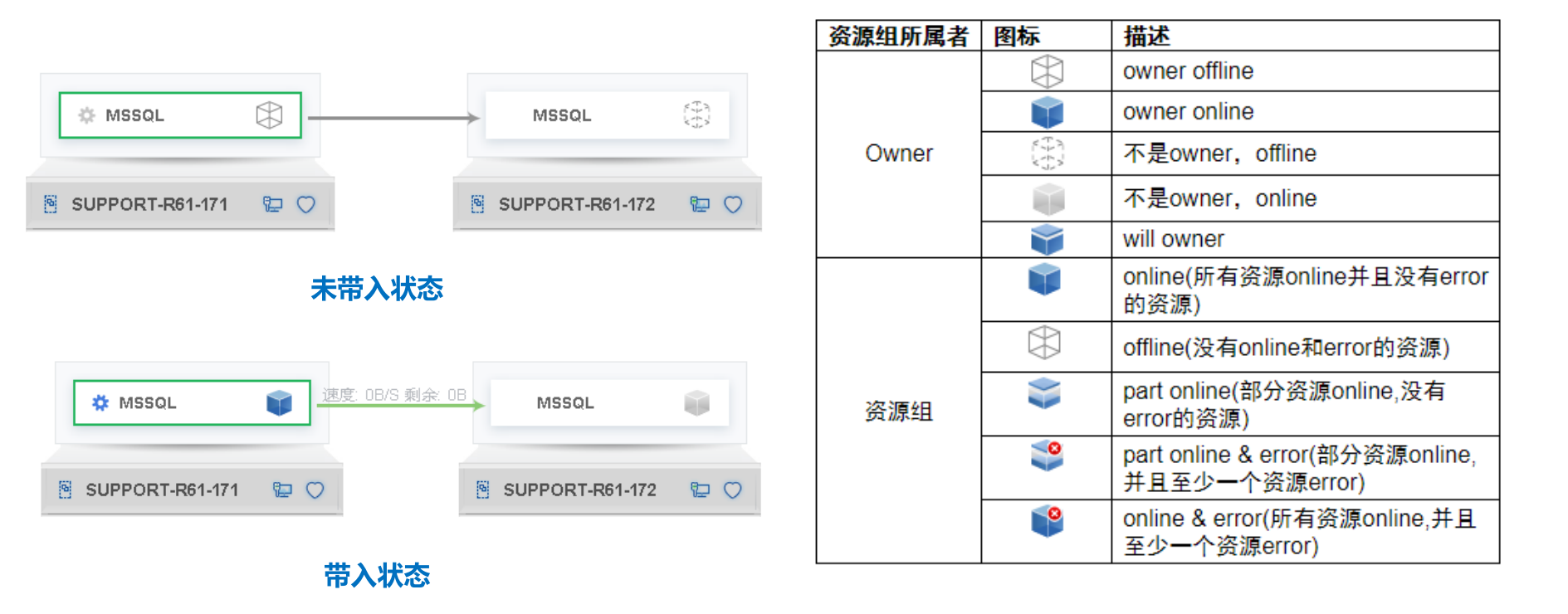

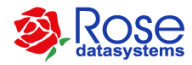

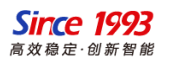

### RoseMirrorHA数据传输连接状态

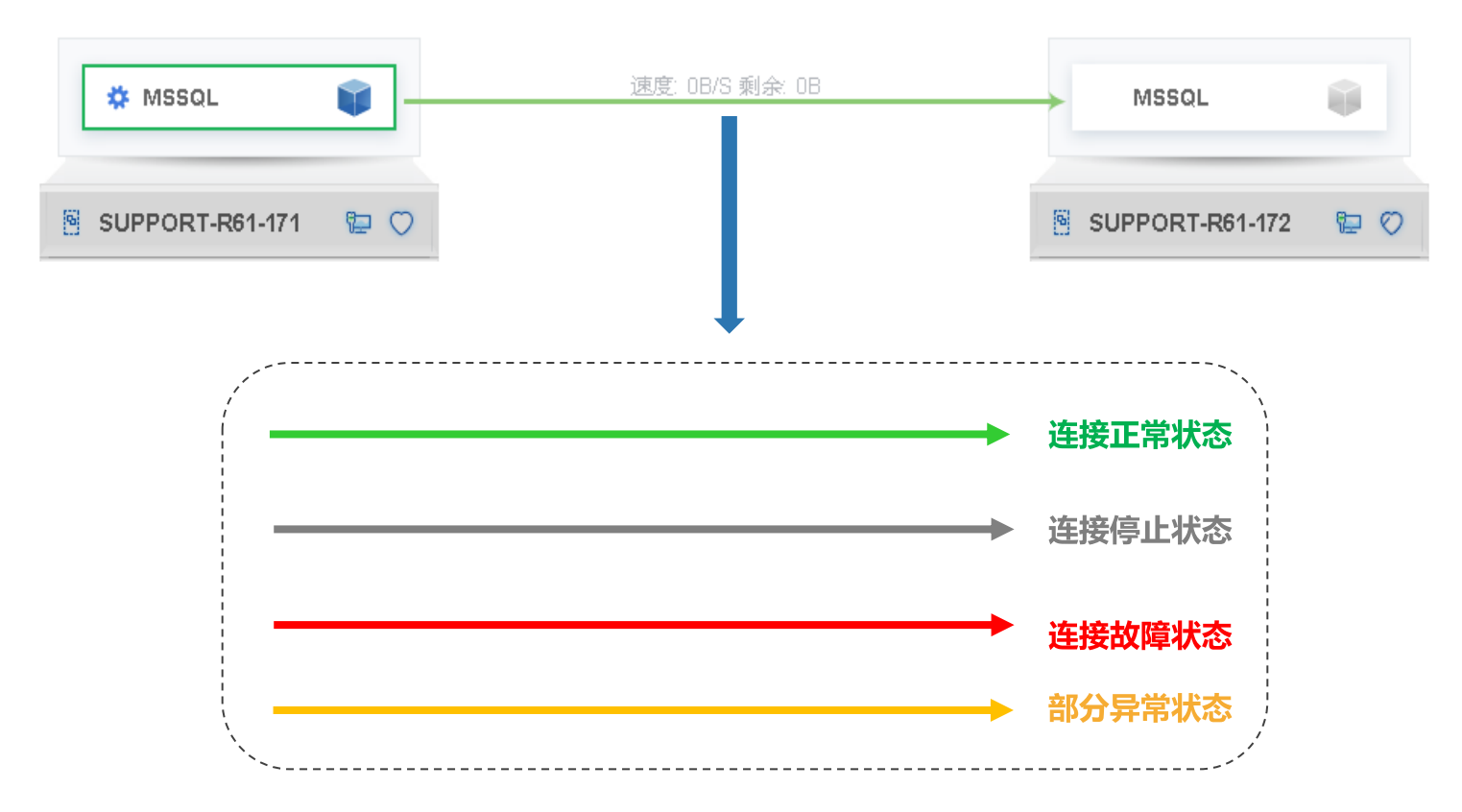

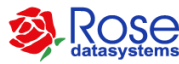

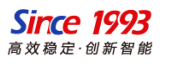

### RoseMirrorHA常见操作

#### 解决方案常见操作>>

选中解决方案,在菜单栏下方会显示常见操 作命令:

带入: 主机会启动活动IP、启动业务系统、 数据开始同步(备机应用会自动停止) 带出: 主机会停止业务系统、停止数据同步, 停止活动活动。

离线:Rose会停止该资源组的监控 切换:资源组从主机切换到备机运行

修改/查看:修改和查看资源组配置情况

更多操作:包含"交换主机位置"、"删除

资源组"、"强制启动"

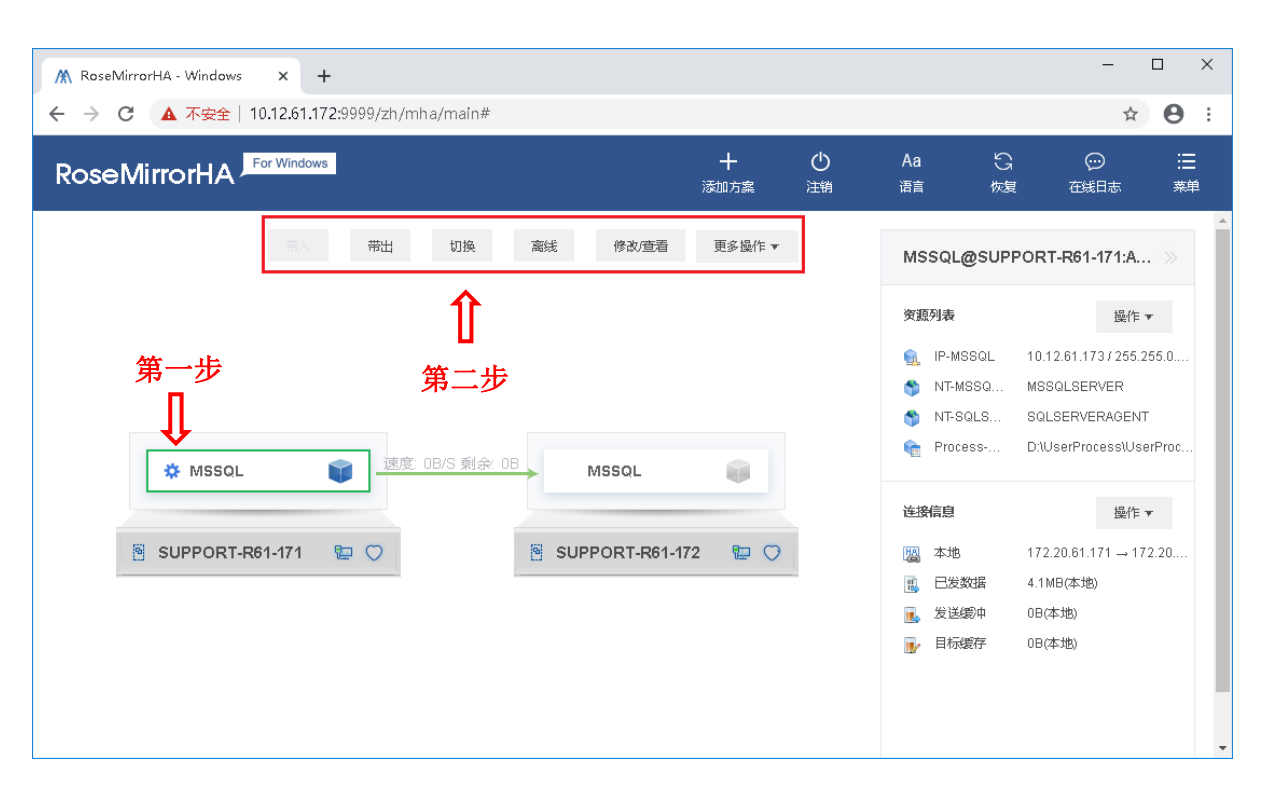

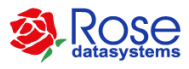

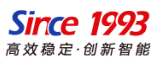

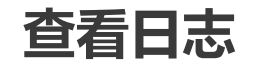

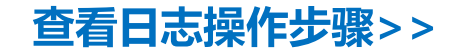

- 查看在线日志:菜单栏直接直接点击"在线日志"
- 查看服务器日志:
- (1)选中需要查看的服务器
- (2)点击"更多"=>"查看日志"

| 刷新  | 过速    | 器 导出 |                     | 过减条件类型(信息,警告,错误) 来源(全部) 分组(全部) 日期时间(全部) 每页日志条数    | (4C |
|-----|-------|------|---------------------|---------------------------------------------------|-----|
| 类型  | ID    | 来源   | 日期时间                | 信息                                                |     |
| 警告  | 5893  | 高可用  | 2020-07-30 15:00:44 | 关系(SUPPORT-R61-172)与对方主机(SUPPORT-R61-172)的部分心跳错误。 | *   |
| 错误  | 10005 | 高可用  | 2020-07-30 15:01:27 | 网卡(Ethernet1)断开网络连接。                              |     |
| 信息  | 10006 | 高可用  | 2020-07-30 15:01:27 | 网卡(Ethernet0)的网络连接恢复正常。                           |     |
| 信息  | 5881  | 高可用  | 2020-07-30 15:01:28 | 关系(SUPPORT-R61-172)与对方主机(SUPPORT-R61-172)的心跳恢复。   |     |
| 信息  | 5030  | 系统   | 2020-07-30 15:01:31 | Client:172.20.61.172登录成功,客户端类型: (rcc),登录权限:admin。 |     |
| 错误  | 10130 | 高可用  | 2020-07-30 15:01:32 | 资源组(MSSQL)中的资源(IP-MSSQL)错误。                       |     |
| 信息  | 10144 | 高可用  | 2020-07-30 15:01:32 | [Monitor]停止资源组(MSSQL)中的资源(Process-MSSQL)开始。       |     |
| 信息  | 10004 | 高可用  | 2020-07-30 15:01:32 | 进程("D:\UserProcess\UserProcess.exe")执行完毕。         |     |
| 信息  | 10146 | 高可用  | 2020-07-30 15:01:32 | [Monitor]停止资源组(MSSQL)中的资源(Process-MSSQL)成功。       |     |
| 信息  | 10144 | 高可用  | 2020-07-30 15:01:32 | [Monitor]停止资源组(MSSQL)中的资源(NT-SQLSERVERAGENT)开始。   |     |
| 信息  | 10023 | 高可用  | 2020-07-30 15:01:34 | 停止NT服务(SQLSERVERAGENT)成功。                         |     |
| 信息  | 10146 | 高可用  | 2020-07-30 15:01:34 | [Monitor]停止资源组(MSSQL)中的资源(NT-SQLSERVERAGENT)成功。   |     |
| 信自  | 10177 | 京市田  | 2020-07-30 16:01:34 | Manitan语:下资循语(MQQA) ) 白砂浴箱(NIT.MQQA) REPVER)开始    | •   |
| 第一页 | ī L   | 一页 下 | 一页 最后一页             | 23/28 23 🔷 跳時                                     |     |

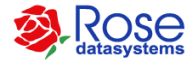

查看日志 - SUPPORT-R61-171

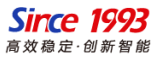

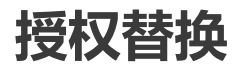

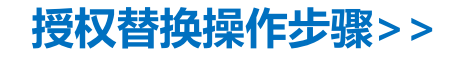

- 在Web界面左下角,点击"添加授权"
- 或在菜单栏中,选择"授权管理"

| seMirrorl  | For Windows<br>授权管理 |                      | +         | ( <sup>1</sup> ) Aa | S × | <ul> <li></li></ul>                |
|------------|---------------------|----------------------|-----------|---------------------|-----|------------------------------------|
|            |                     | 有效期                  |           | 소모코 동그 14417        |     | ORT-R61-171<br>61.171:7330         |
|            | SUPPORT-R61-172     | 2020-08-28           |           | 产品节点已授权<br>产品节点已授权  |     | 1480.200724                        |
|            | 服务器:                | 主机ID号:               | 有效期:      |                     |     | 操作 ▼                               |
| <b>#</b> M | SUPPORT-R61-172     | 9B8989344028121443A0 | 2020-08-2 | 18                  |     | ).61.171:3000(Ok)                  |
| SUPP       |                     | 将文件拖到此处,或            | 2、点击上传    |                     |     | 操作 ✔<br>).61.137(0k)<br>81.171(0k) |

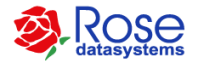

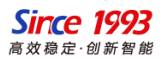

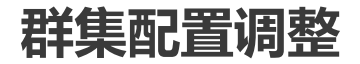

(一)修改活动IP

(1)选中配置好的资源组,执行"带出"操作,停止整个群集和业务系统
(2)然后在"资源列表"处,选中IP资源,
然后点击"操作" => "属性",在弹出的IP
资源对话框中,对IP资源进行修改
(3)修改完成后,选中资源组,执行"带入"

|                       | P资源-MSSQL X                                                                                                    |                          |
|-----------------------|----------------------------------------------------------------------------------------------------|--------------------------|
| M RoseMirrorHA - Wind | IP资源 附加脚本                                                                                                    | - 🗆 X                    |
| ← → C ▲ 不安            | 资源                                                                                                    | ☆ 🖰 :                    |
| RoseMirrorH.          | 资源名称: IP-MSSQL                                                                                                    |                          |
|                       | 网卡组: Nic-MSSQL ~                                                                                                    | A                        |
|                       | <ul> <li>● IPv4 ○ IPv6</li> <li>IP地址: 10 . 12 . 61 . 173 IP拖码: 255 . 255 . 0 . 0</li> <li>○ 仅将活动IP作为源地址发送数据包</li> </ul> | R61-171:A 》<br>通行,<br>胡新 |
|                       | 音换IP 自动回切IP                                                                                                    | m2、<br>带出                |
| C M                   | ARP IP 滚加 删除                                                                                                    |                          |
| SUPPO                 |                                                                                                    | 查看资源关系<br>删除<br>到建       |
|                       |                                                                                                    | 地)                       |
|                       | 确定 取消                                                                                                    | •                        |

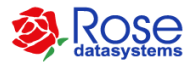

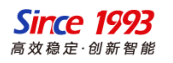

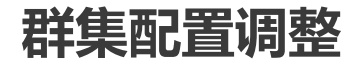

(二)新增监控的资源

(1) 选中已配置好的资源组, 然后在"资 源列表"处,点击"操作"。 (2) 在弹出的菜单中,选择"新建"=>" 资源类型"(如NT服务资源) (3) 在弹出的资源服务界面,选择需要新 增的NT服务。 (4)在"依赖关系"处,勾选依赖的资源

(5) 配置完成后,执行"带入",启动监

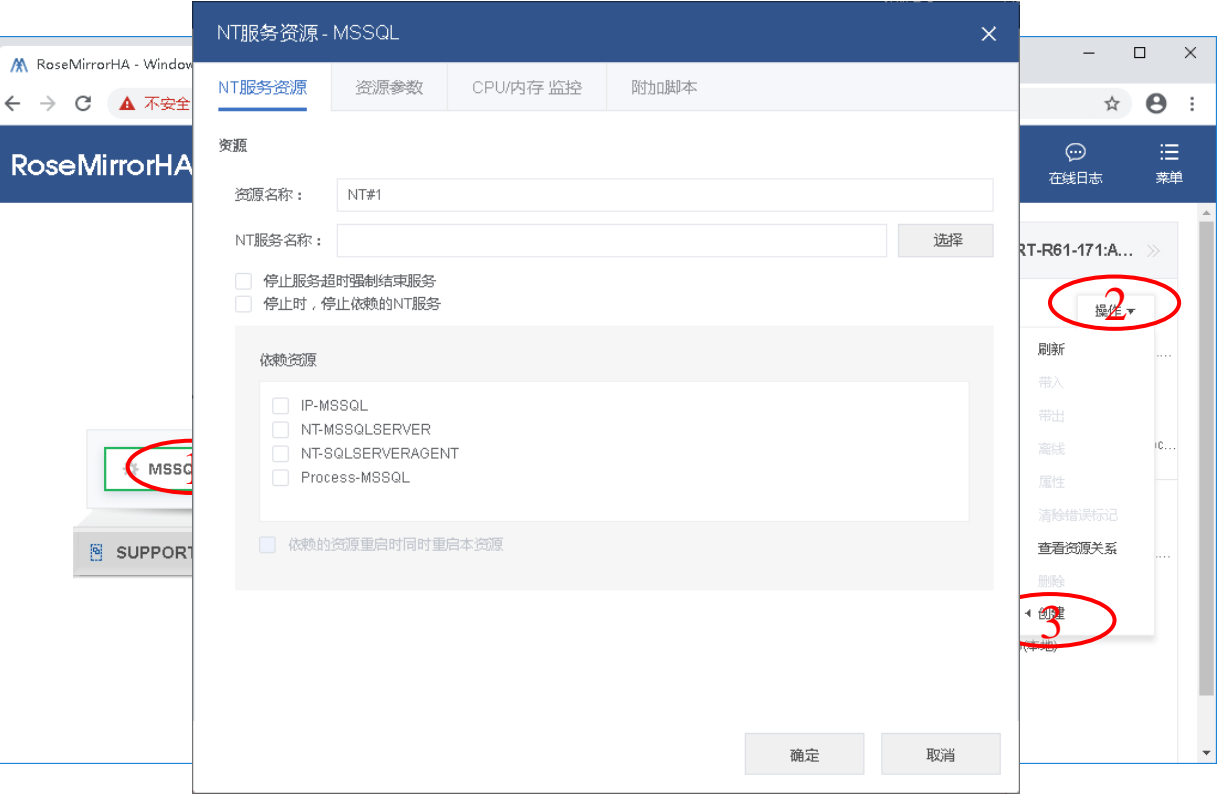

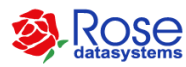

控

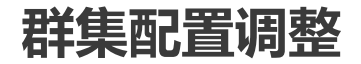

#### (三)新增或者修改数据集

(1)选中配置好的资源组,执行"带出" 操作,停止整个群集和业务系统 (2)然后选择"修改/查看"处,点击 "数据" (3)点击"修改"进行数据集的新增或者 修改 (4)配置完成后,执行"带入",启动监 控

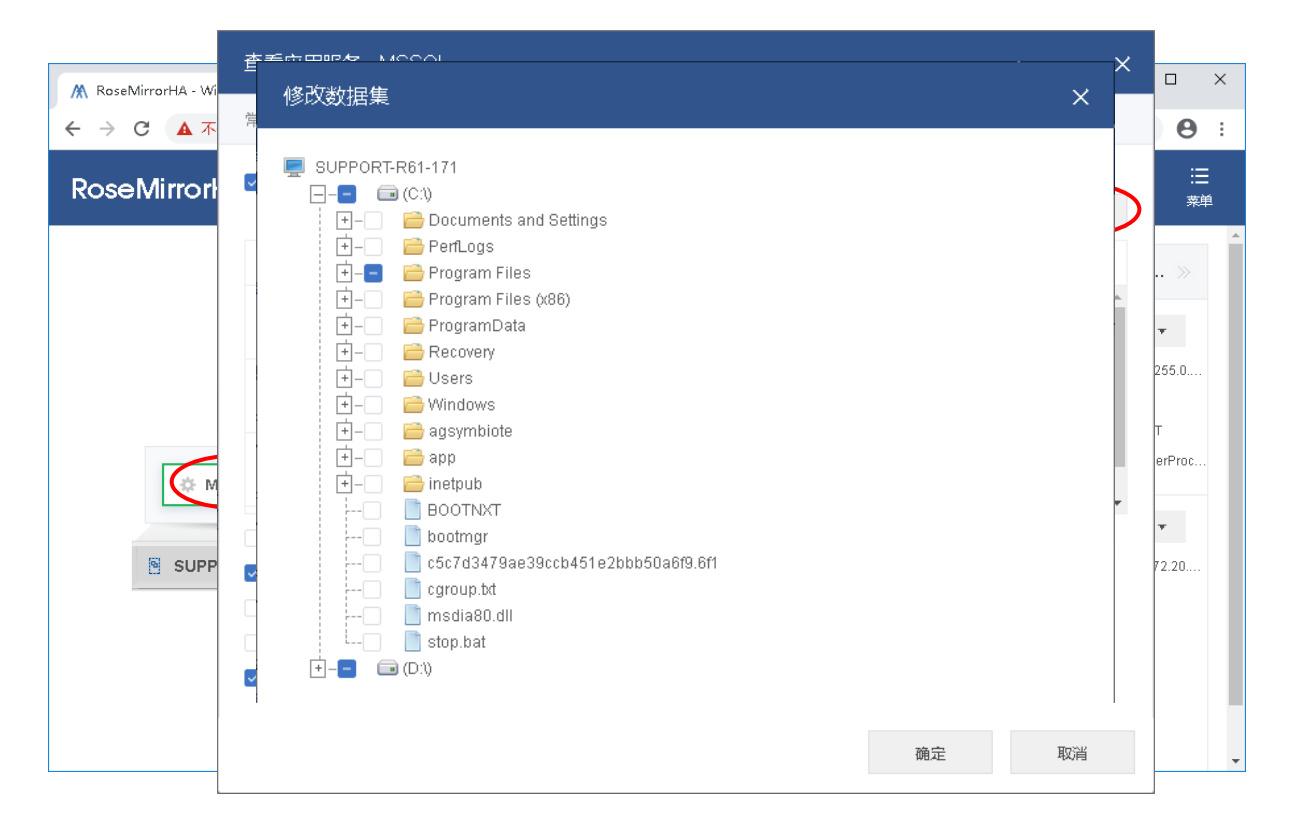

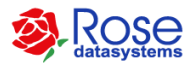

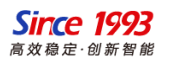

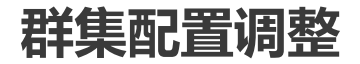

#### (四)删除部分资源

(1)选中配置好的资源组,执行"带出" 操作,停止整个群集和业务系统
(2)然后在"资源列表"处,选中需要删除的资源,然后点击"操作" => "删除"
(3)删除完成后,选中配置好的资源组,执行"带入"操作

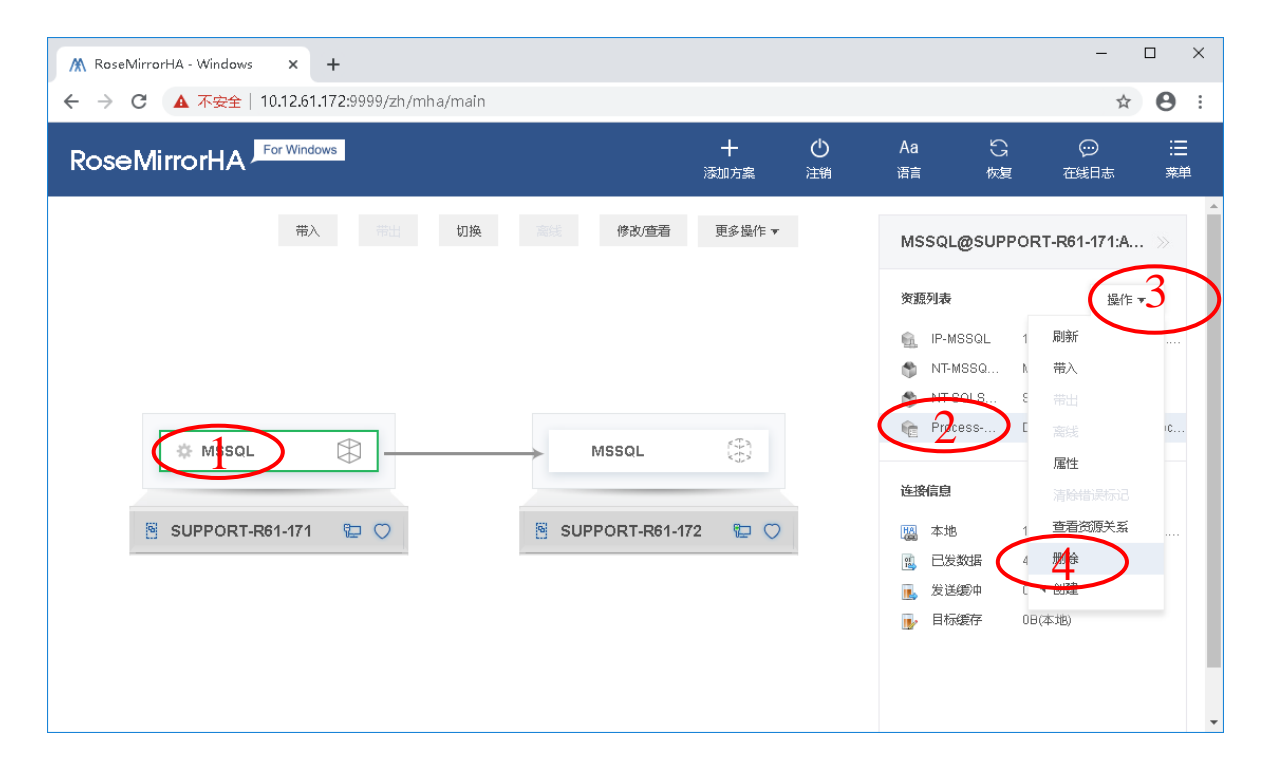

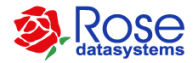

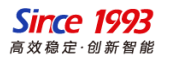

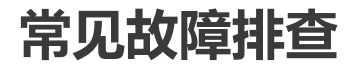

#### 服务器故障>>

故障现象:主机状态显示为离线,备机心跳 状态为红色,并确认备机已接管成功(应用 在此运行)

故障原因:服务器宕机或者网络中断

解决方案:排查服务器是否宕机,网络中断 或防火墙未关闭

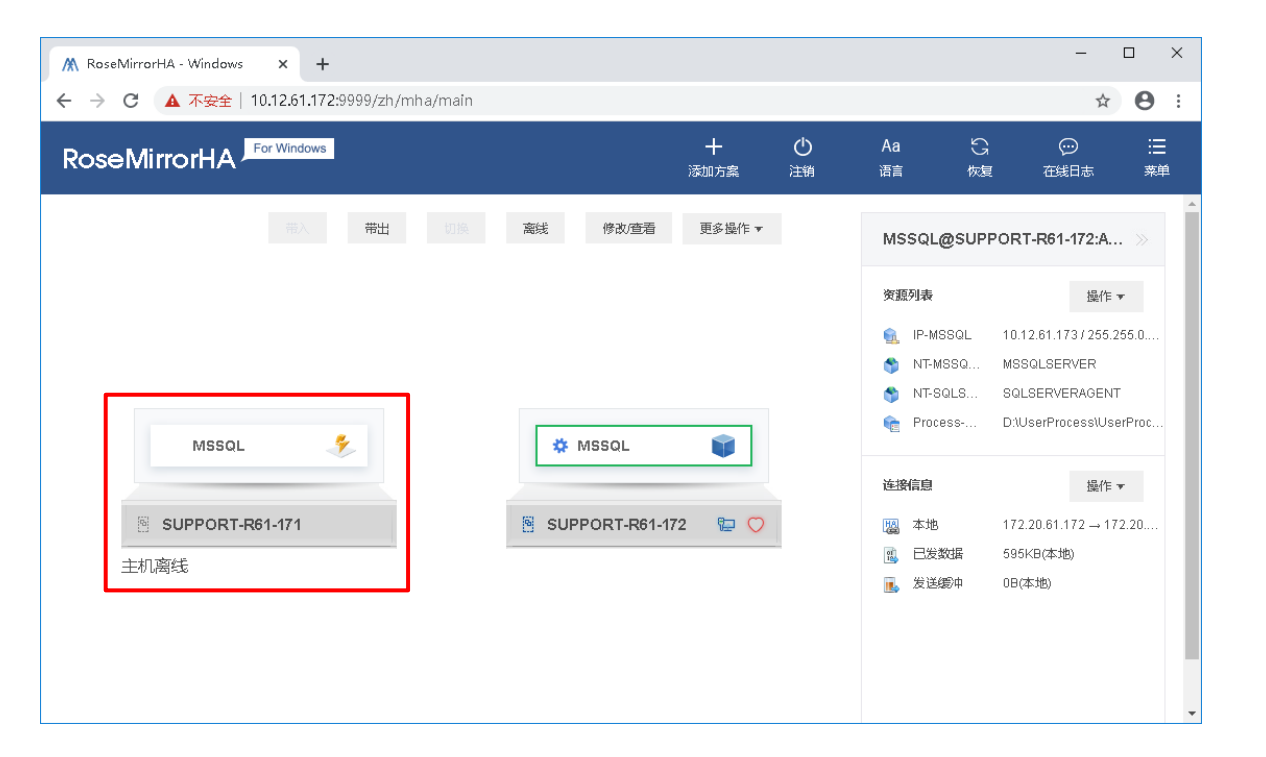

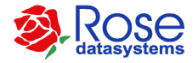

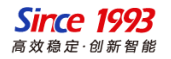

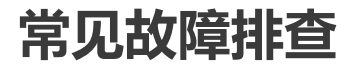

#### 应用服务故障>>

故障现象:主体资源显示故障X 故障原因:部分资源无法正常工作 解决方案:选中资源组,在"资源列表处", 查看故障的资源。

| ▲ RoseMirrorHA - Windows × +                 |           |                    |                                                                                                    | – 🗆 ×                                                                                    |  |  |
|----------------------------------------------|-----------|--------------------|----------------------------------------------------------------------------------------------------|------------------------------------------------------------------------------------------|--|--|
| ← → C 🔺 不安全   10.12.61.172:9999/zh/mha/main# |           |                    |                                                                                                    | • 🛧 \varTheta :                                                                          |  |  |
|                                              | 十<br>添加方案 | し<br><sup>注領</sup> | Aa G<br>语言 恢复                                                                                                    | <ul> <li>○○</li> <li>注:</li> <li>在线日志</li> <li>素单</li> </ul>                             |  |  |
| 带入带出切换离线 修改查看                                | 更多操作 ▼    |                    | AMSSQL@SUPPORT-R61-171:St >>                                                                                                   |                                                                                          |  |  |
| M5501 图度: 08/S 剩余 08                         | ŝ         | C                  | <ul> <li>● IP-MSSQL</li> <li>● IP-MSSQL</li> <li>● NT-MSSQ</li> <li>● NT-SQLS</li> <li>● NT-SQLS</li> <li>● NT-SQLS</li> </ul> | 操作 ▼<br>10.12.61.173/255.255.0<br>MSSQLSERVER<br>SQLSERVERAGENT<br>D3UserProcessUserProc |  |  |
| SUPPORT-R61-171 😰 🔿 🖹 SUPPORT-R61-17         | 72 涅 🔿    |                    | <ul> <li>送援信息</li> <li>□ 本地</li> <li>□ こ と 支 数据</li> <li>□ 发 送 物中</li> <li>□ 日 标 版 存</li> </ul>                                | 操作 ▼<br>172.20.61.172 → 172.20<br>2.95MB(本地)<br>0B(本地)<br>0B(本地)                         |  |  |

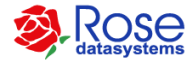

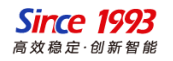

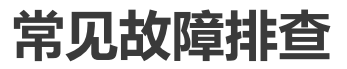

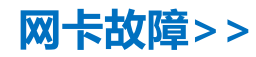

故障现象:网卡图标显示为黄色或者红色 故障原因:服务器网线被拔掉 解决方案:选中网卡,在右边网卡信息处, 查看故障的网卡

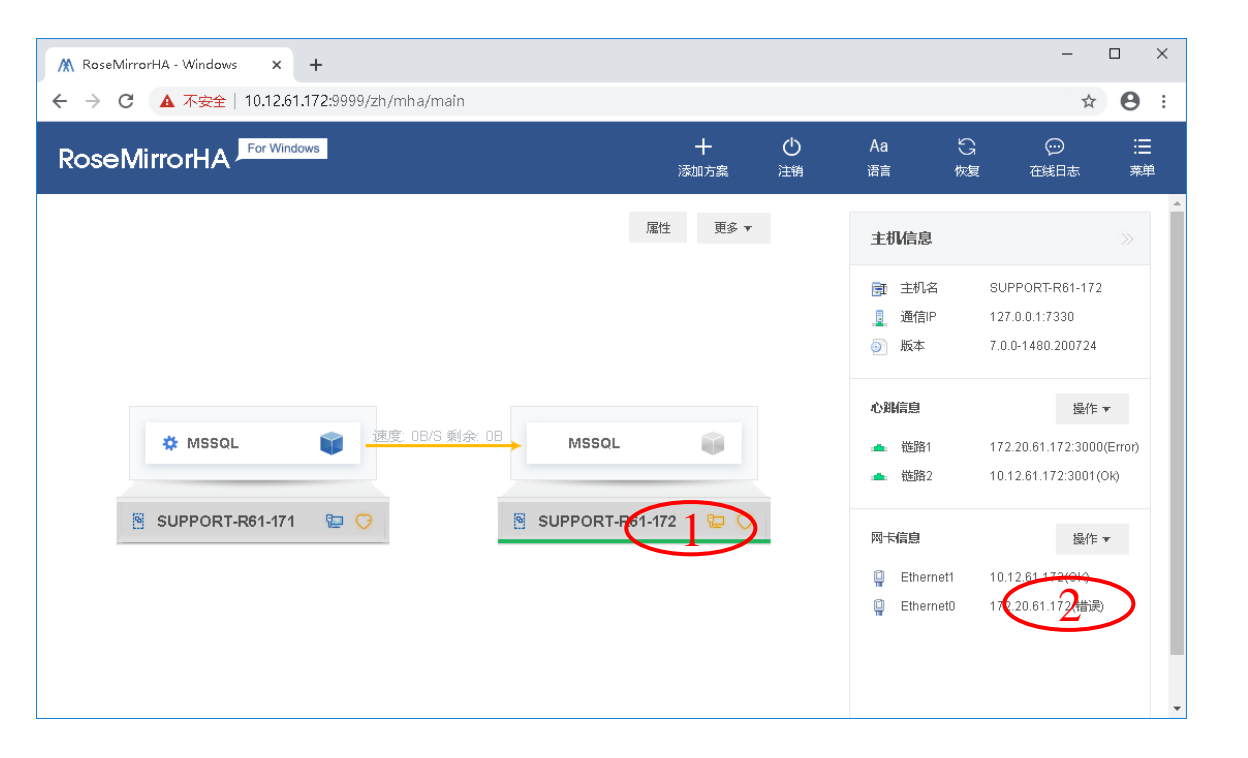

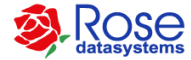

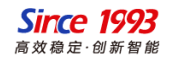

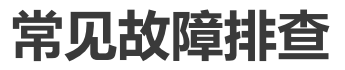

#### 心跳故障>>

故障现象: 主机状态显示为离线, 备机心跳 状态为红色, 并确认备机已接管成功(应用 在此运行) 故障原因: 服务器宕机或者网络中断

解决方案:排查服务器是否宕机 , 网络中断 或防火墙未关闭

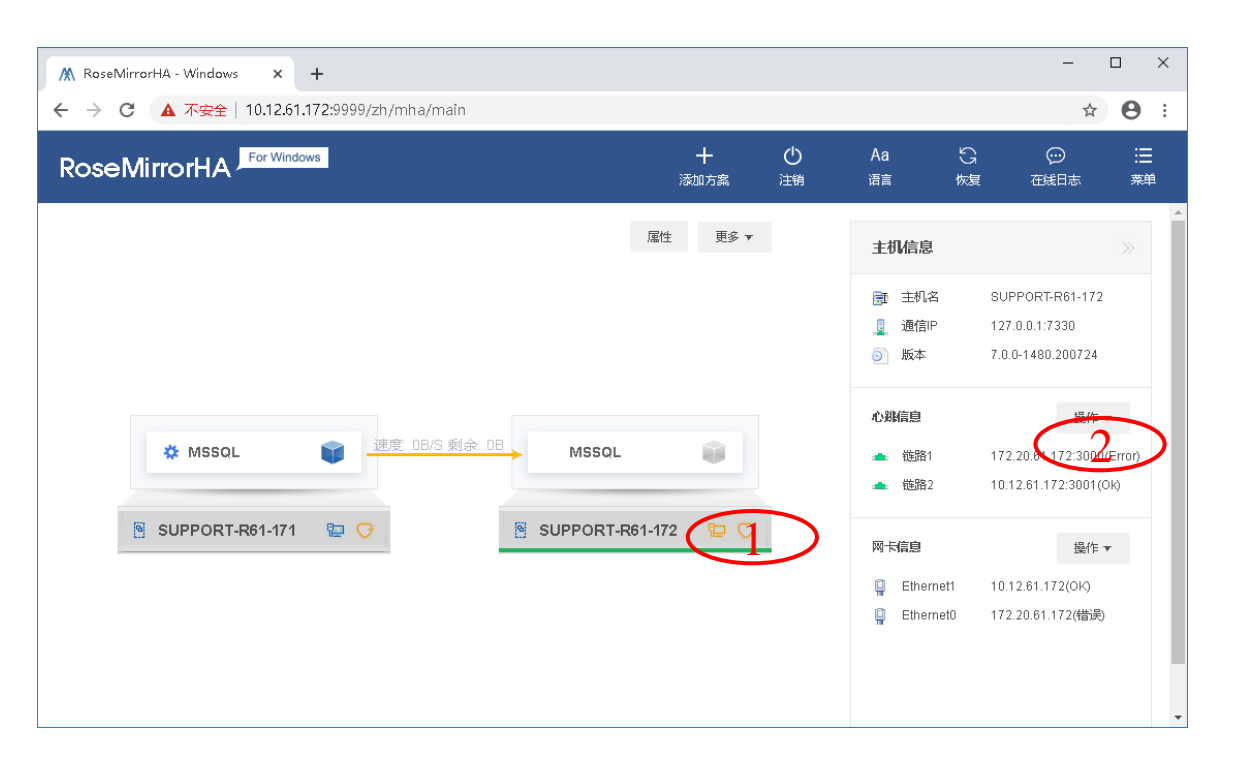

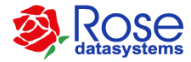

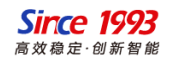

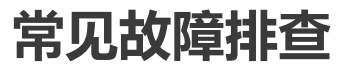

#### 数据传输链路故障>>

故障现象:数据连接线显示为红色或非绿色 故障原因:数据链路中断,无法同步数据 解决方案:检查数据链路的IP能否正常通信, 相应的网卡是否故障,防火墙是否为关闭状 态

| ▲ RoseMirrorHA - Windows × +                 |           |                    |                                                      |                                            | - 🗆 X                               |
|----------------------------------------------|-----------|--------------------|------------------------------------------------------|--------------------------------------------|-------------------------------------|
| ← → C 🔺 不安全   10.12.61.172:9999/zh/mha/main# |           |                    |                                                      |                                            | ☆ \varTheta :                       |
|                                              | +<br>添加方案 | し<br><sup>注销</sup> | Aa<br>语言   f                                         |                                            | ) : <b>三</b><br>1志 菜単               |
|                                              | 属性 更多 ▼   |                    | 主机信息                                                 |                                            | »                                   |
|                                              |           |                    | ■ 主机名 ■ 通信IP ● 版本                                    | SUPPORT-R<br>127.0.0.1:73:<br>7.0.0-1480.2 | 61-172<br>30<br>00724               |
| * MSSQL (道度: 08/S 剩余: 08 MSSQL (19)          | Ŵ         |                    | <b>心跳信息</b> <ul> <li>▲ 链路1</li> <li>▲ 链路2</li> </ul> | 172.20.61.17<br>10.12.61.172               | 操作▼<br>12:3000(Error)<br>2:3001(Ok) |
| SUPPORT-R61-171 🔛 📿                          | 1-172 定 交 |                    | 网卡信息<br>G Ethernet1<br>G Ethernet0                   | 10.12.61.172<br>172.20.61.17               | 邊作▼<br>2(0K)<br>2(错误)               |

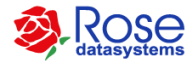

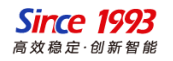

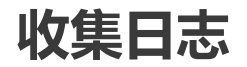

#### 收集日志步骤>>

(1)打开"我的电脑",进入RoseMirrorHA的程序info
目录,默认路径Windows为C:\Program
Files\MirrorHA\info,Linux为/opt/MirrorHA/info
(2)双击执行gatherinfo.exe工具(Linux执
行./gatherinfo.sh),该工具运行之后,会执行一段时间。
(3)等待在info目录下自动生成一个文件名为"主机名.zip"
的配置和日志信息的压缩包文件。

备注说明:分别在RoseMirrorHA的两台服务器上做相同操作,以获取两台服务器的RoseMirrorHA的配置和日志信息

#### Linux平台

Windows平台

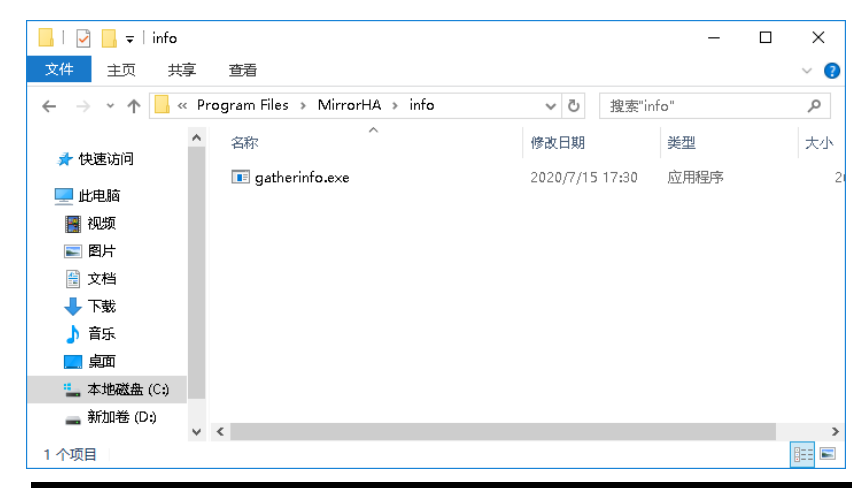

#### 

Since 1993

高效稳定·创新智能

[root@support-r61-138 info]#

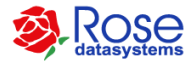

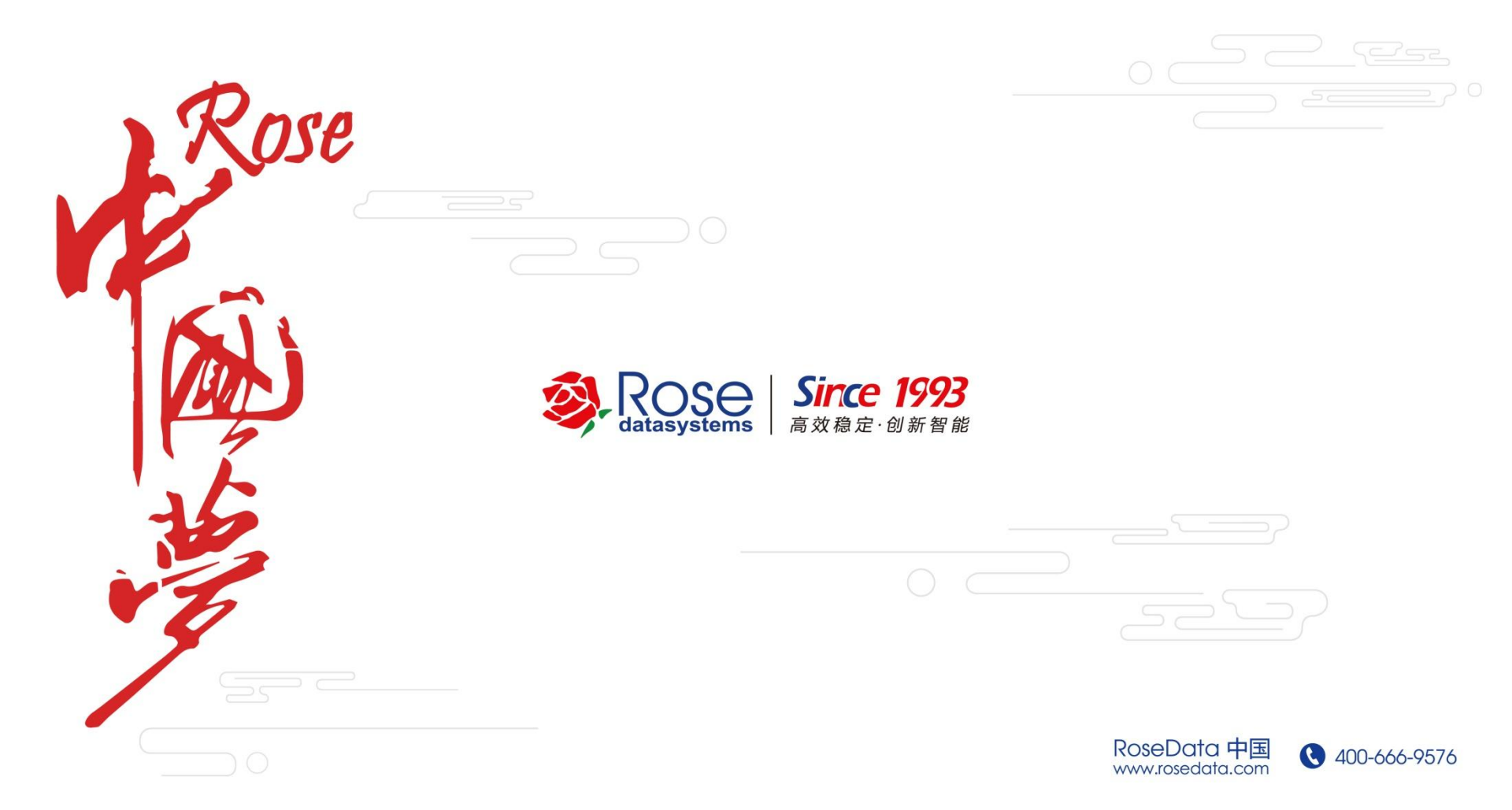